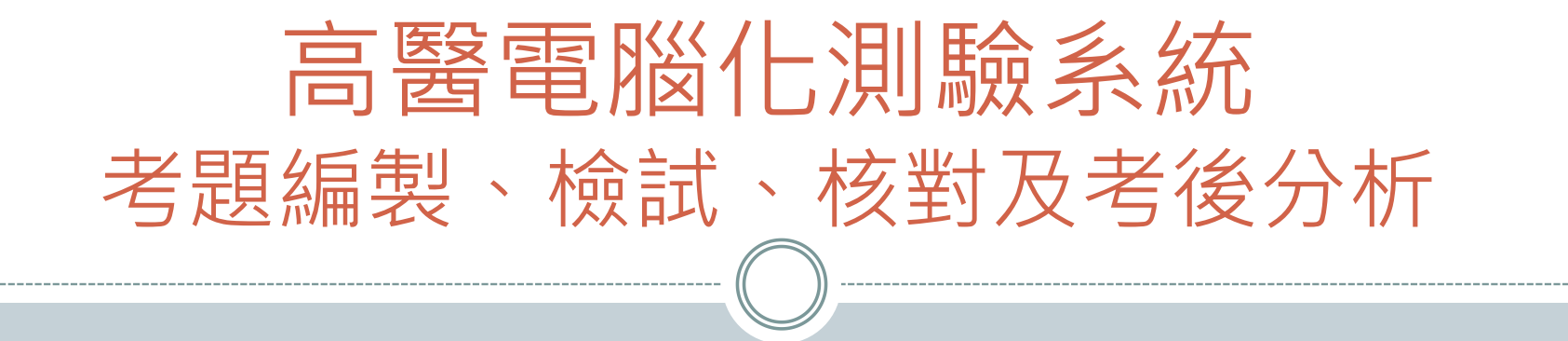

# 教師使用者介面與功能說明

張志仲 教授兼圖資長

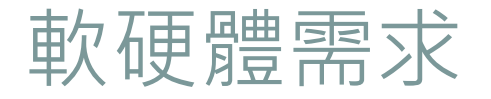

- 1. Windows XP, Windows 7, Windows 10
  2. 需按裝 MS Word 2003 or above ......
- 3. Word 需有印表機連接或將印表機預設為
   Adobe PDF

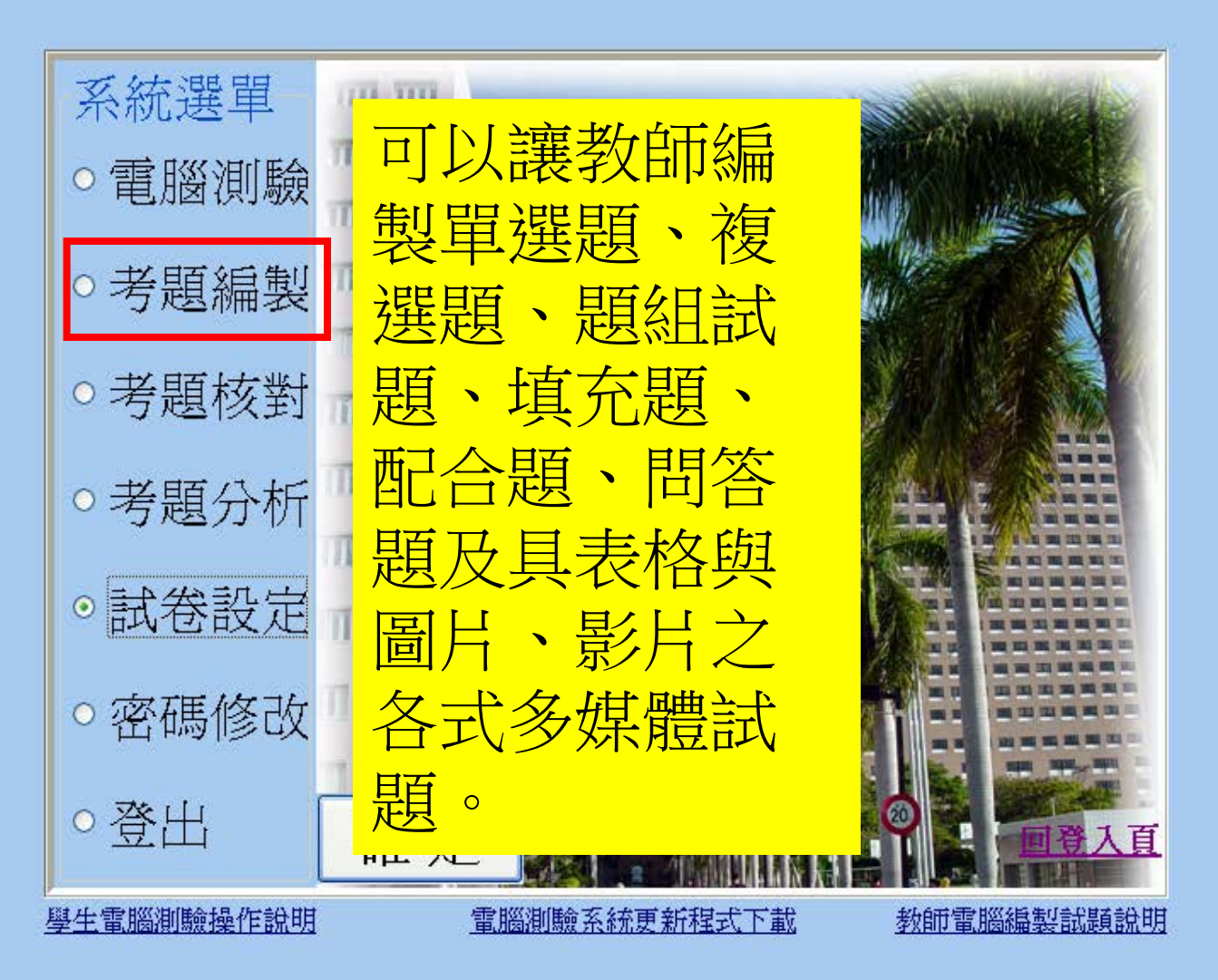

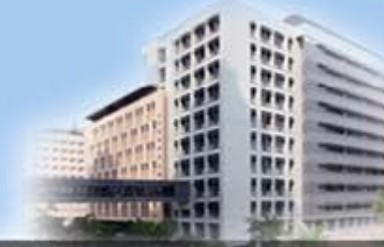

高雄醫學大學 KAOHSIUNG MEDI

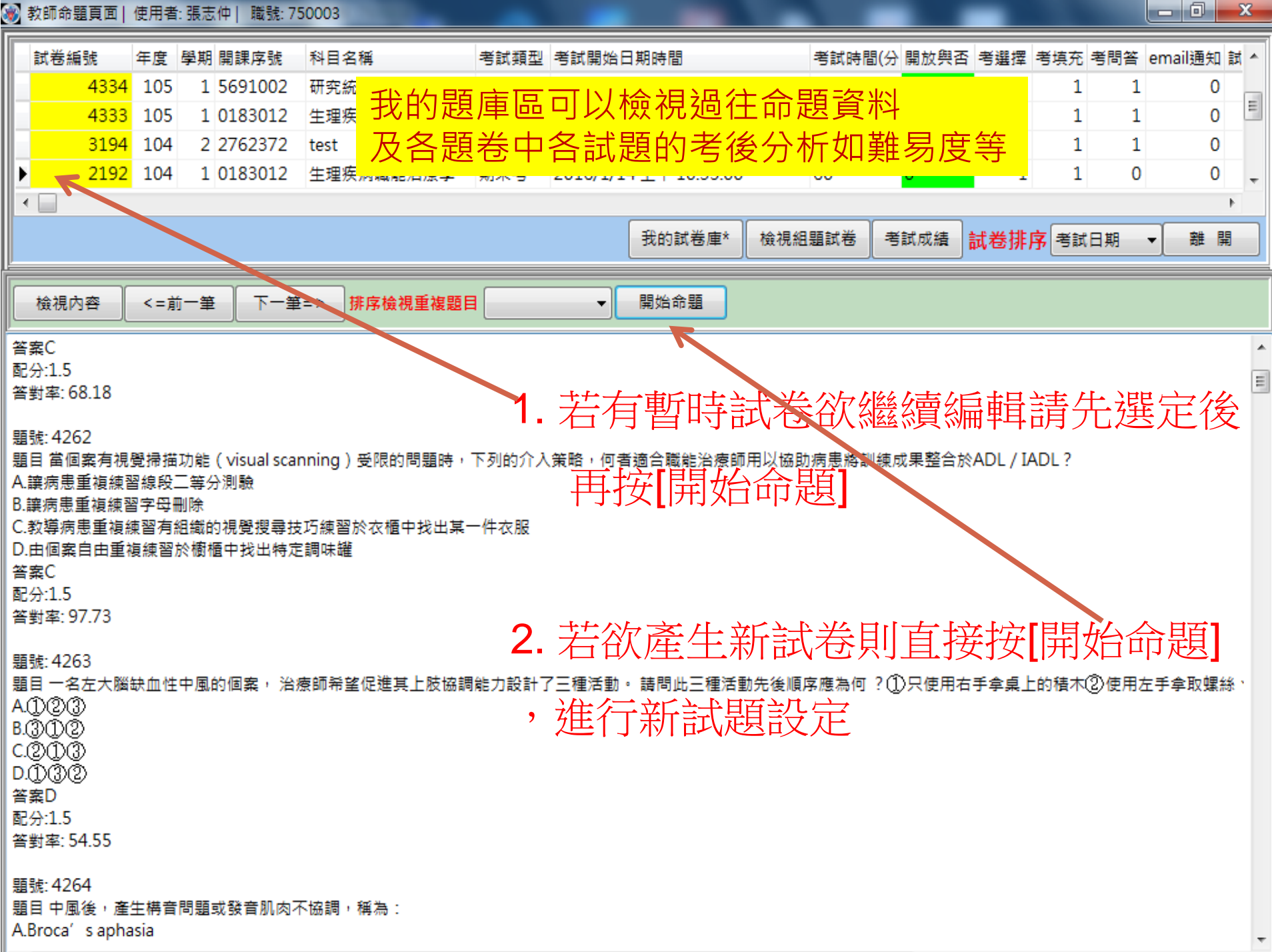

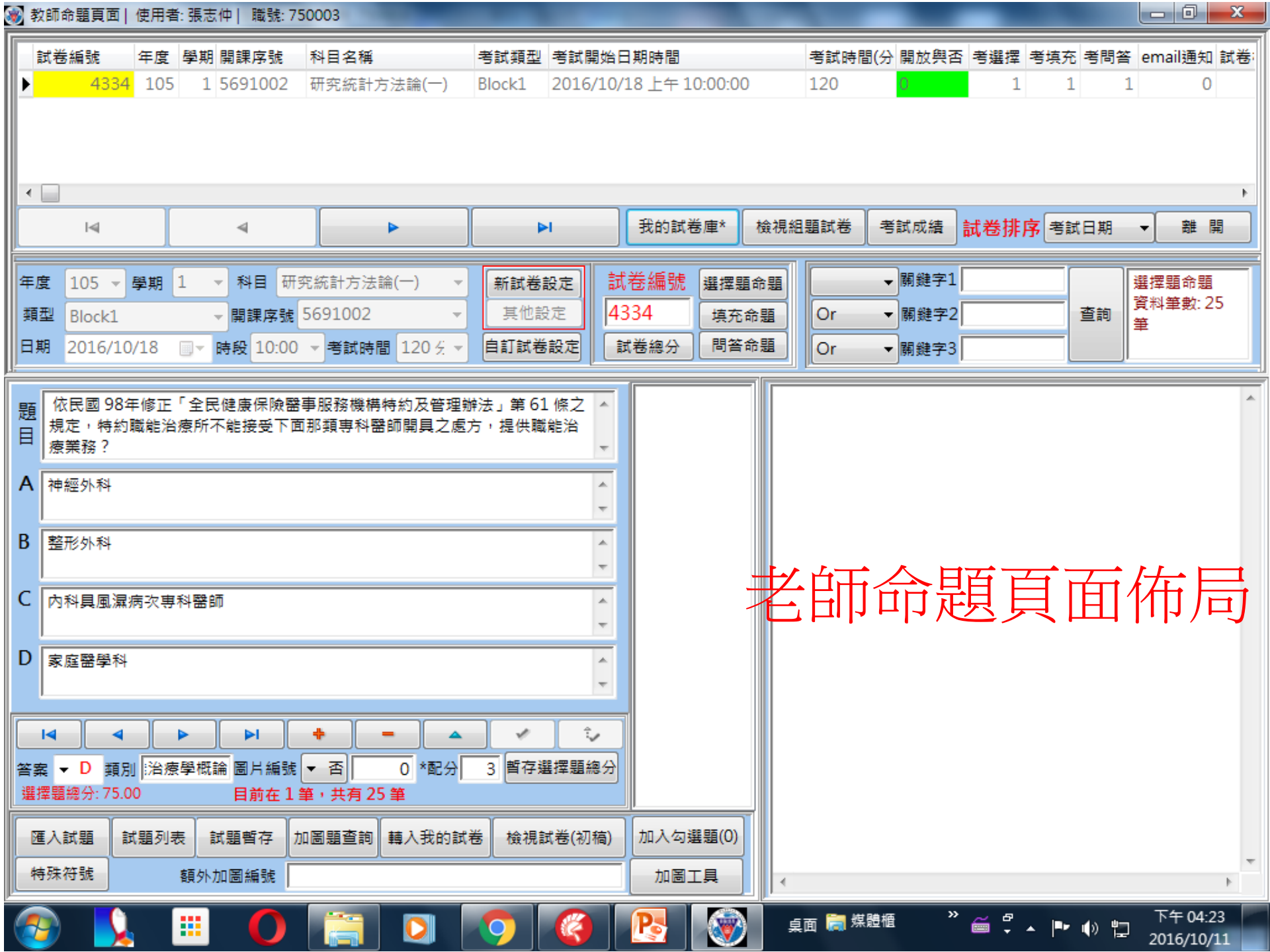

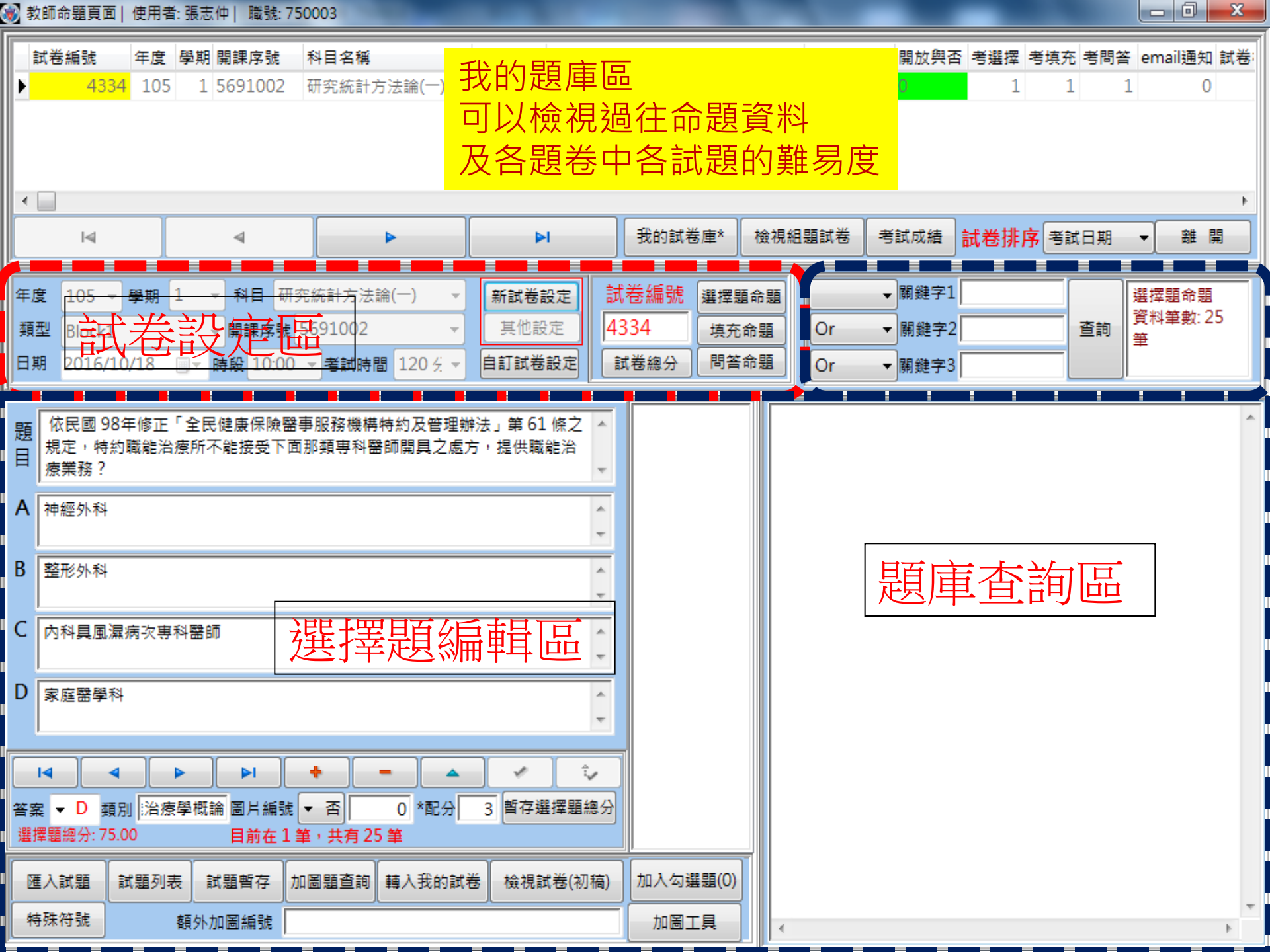

|    | the second second second second second second second second second second second second second second second s |              |             |            |            |            |      |     |      |            |      | _   |        |     |        |       |
|----|----------------------------------------------------------------------------------------------------|--------------|-------------|------------|------------|------------|------|-----|------|------------|------|-----|--------|-----|--------|-------|
| 試  | 卷編號                                                                                                    | 年度           | 學期 開課序號     | 科目名稱       | I          |            | TET  |     |      |            | 開放與否 | 考選擇 | 考填充    | 考問答 | email通 | 知 試卷: |
|    | 4334                                                                                                    | 105          | 1 5691002   | 研究統計方法論(-  | -) 于       | 又的起伸       |      |     |      |            | 0    | 1   | 1      | 1   |        | 0     |
|    |                                                                                                    |              |             |            | Ē          | 可以檢視過往命題資料 |      |     |      |            |      |     |        |     |        |       |
|    |                                                                                                    | 及各題卷中各試題的難易度 |             |            |            |            |      |     |      |            |      |     |        |     |        |       |
| •  |                                                                                                    |              |             |            |            |            |      |     |      |            |      |     |        |     |        | F.    |
|    | I                                                                                                    |              | ۹           |            |            | ÞI         | 我的試着 | 庫*  | 檢視組制 | 1試卷        | 考試成績 | 試卷排 | 序考試    | 日期  | ▼ 離    | 開     |
| 年度 | 105 -                                                                                                    | 學期           | 1 👻 科目 研究   | 2統計方法論(一)  | -          | 新試卷設定      | 試卷編號 | 選擇題 | 命題   | <b>)</b> . |      | H   |        |     |        |       |
| 類型 | Block1                                                                                                    |              | → 開課序號      | 5691002    | - <b>-</b> | 其他設定       | 4334 | 填充領 | 命題   | ĒT         | 「寿言  |     | ∠<br>► |     |        |       |
| 日期 | 2016/10                                                                                                    | /18          | ■▼ 時段 10:00 | ▼ 考試時間 120 | £ 🔻        | 自訂試卷設定     | 試卷總分 | 問答: | 命題   | _μ.        |      |     |        |     |        |       |

1. 新試卷設定:學期中主負責教師所開設之課程考試設定。

- 按下[新試卷設定] 按鈕後,依考試所需之參數設定完成後,便可進一步依 設定考試種類進行命題。其中核對試卷指允試考生考完試後核對題目及答案, Email試題 則指允許考生考完試後,將學生作答結果及試卷內容Email給考生(暫不開放
- 3. [自訂試卷設定] 則是給教師用在非主負責課程之考試設定用。
- 4. 在設定各項考試所需的參數之後,按[新增試卷]後便可產生一個試卷編號來使用。
- 5. 試題編輯順序建議可依序 [選擇題] → [填充題] → [問答題] 順序編輯(可不依順)
- 各題型編輯區(頁面)皆提供[特殊符號] 工具按鈕,可提供基本、常用之特殊符號使用。
   参考網址 <u>https://tw.piliapp.com/symbol/</u>

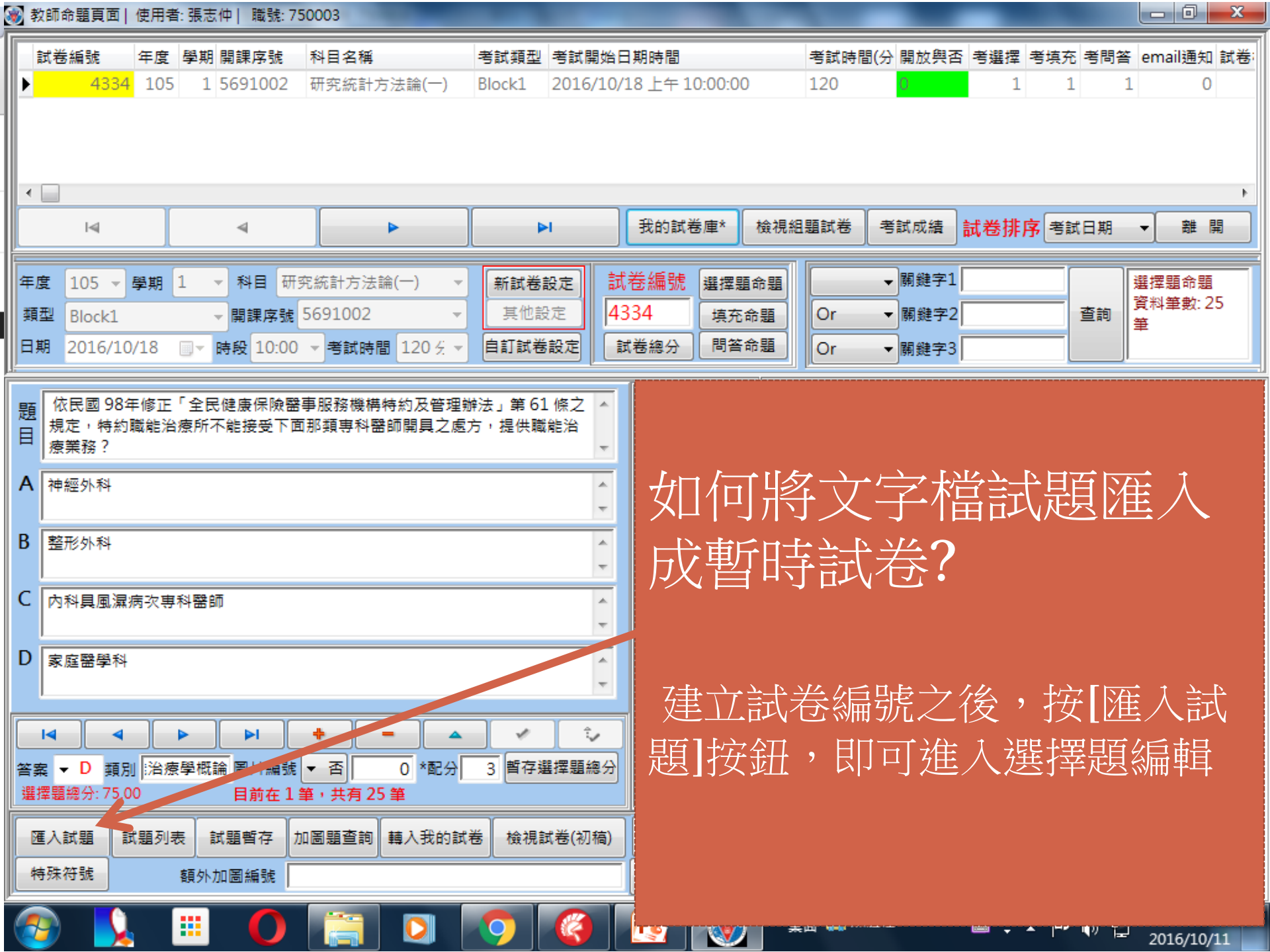

#### 👂 tt.txt - 記事本

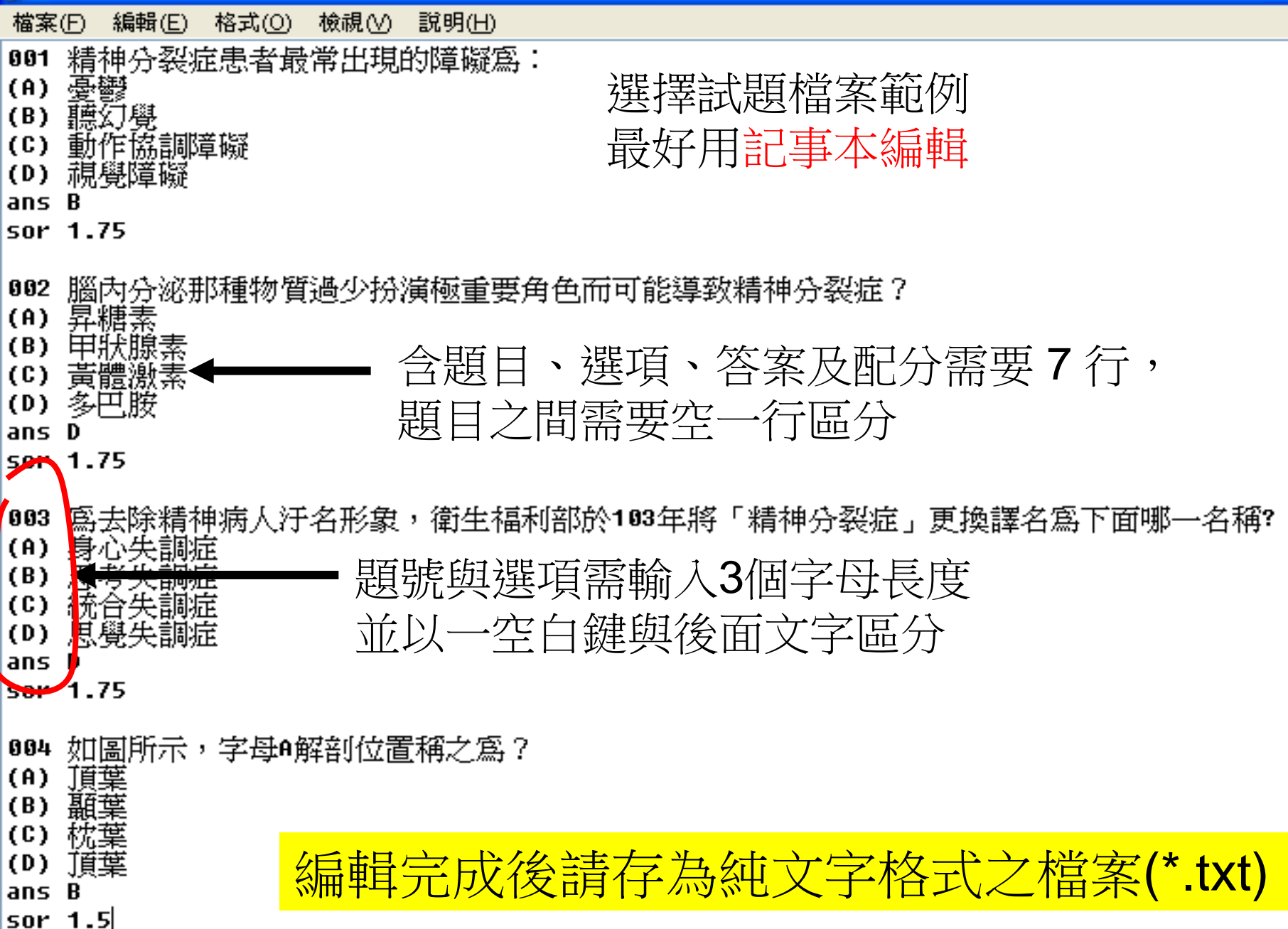

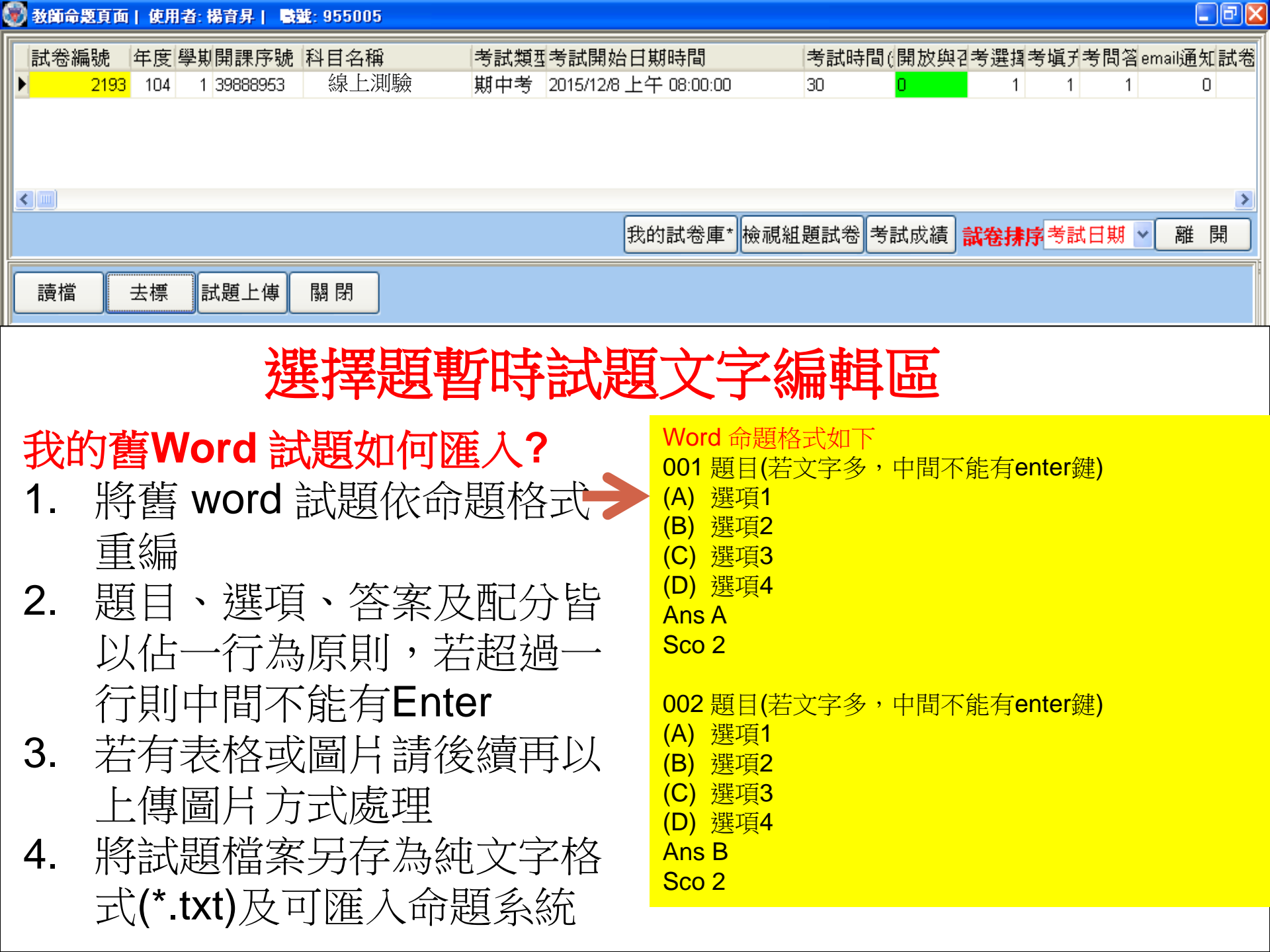

## 😻 教師命題頁面 | 使用者: 楊音昇 | 職號: 955005

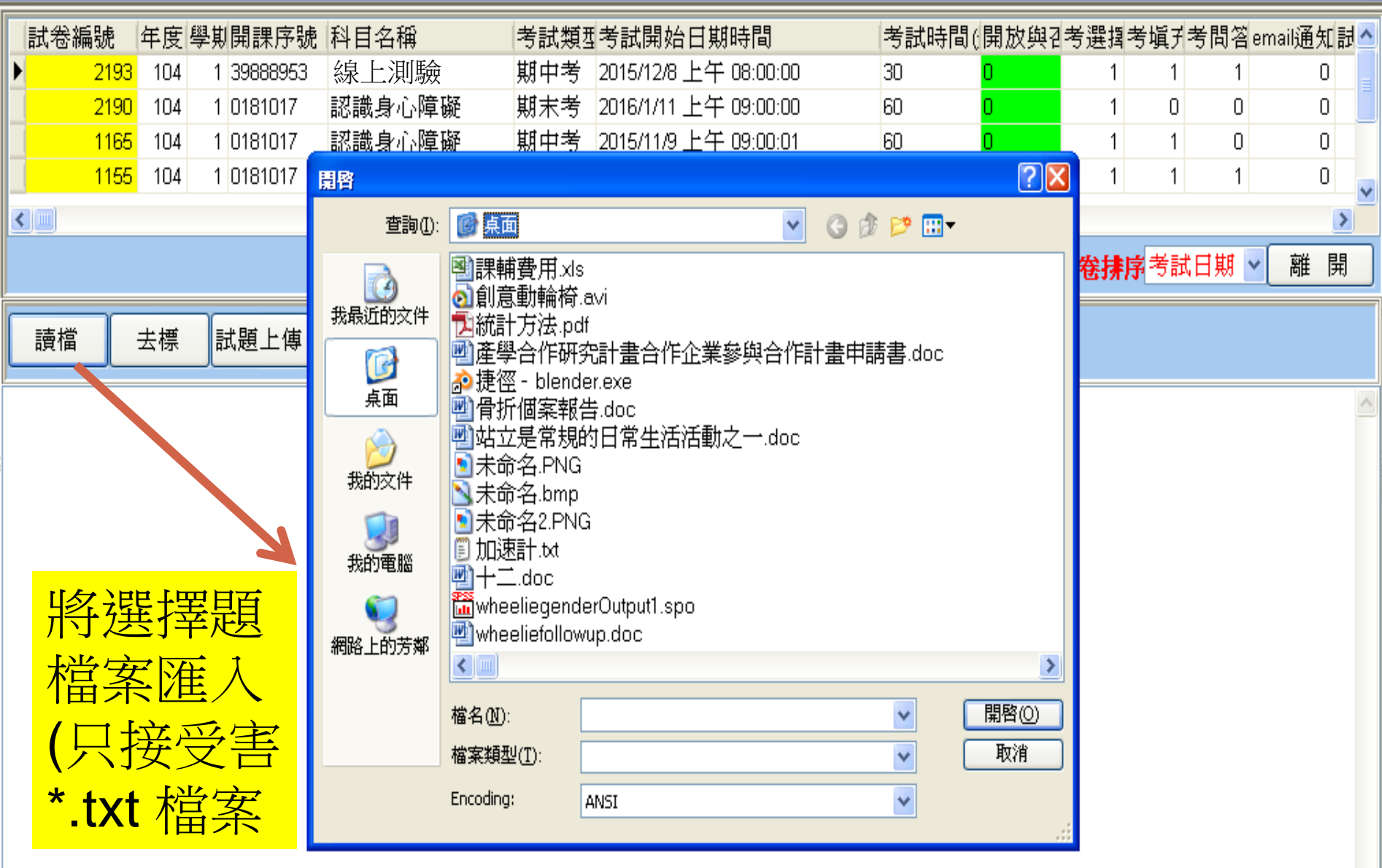

| 武卷編號 年度 學期開課序號 科目名稱 考試類型考試開始日期時間 考試時間(開放與2)考選換考塡3)考問<br>2193 104 1 39888953 線上測驗 期中考 2015/12/8 上午 08:00:00 30 0 1 1<br>2190 104 1 0181017 認識良心障礙 期末考 2016/1/11 上午 08:00:00 60 0 1 0                                                                                                    | 答 email通知記<br>1 0<br>0 0<br>0 0 |
|----------------------------------------------------------------------------------------------------|---------------------------------|
| 1165       104       1       0181017       認識身心障礙       期中考       2015/11/9 上午 09:00:01       60       0       1       1         1165       104       1       0181017       認識身心障礙       期中考       2015/11/9 上午 09:00:01       60       0       1       1         1155       104       1       0181017       認識身心障礙       平時考1       2015/10/16 下午 03:35:00       30       0       1       1 | <br>↓ ▼ 離 開                     |
| 讀檔 去標 試題上傳 關閉                                                                                                    | × 1.11 15.10                    |
| 精神分裂症患者最常出現的障礙為:<br>憂鬱<br>動作協調障礙<br>調合資障礙<br>B<br>1.75<br>脳內分泌那種物質過少扮演極重要角色而可能導致精神<br>昇糖素<br>甲狀腺素<br>多巴胺<br>D<br>5<br>5<br>5<br>5<br>5<br>5<br>5<br>5<br>5<br>5<br>5<br>5<br>5                                                                                                    |                                 |

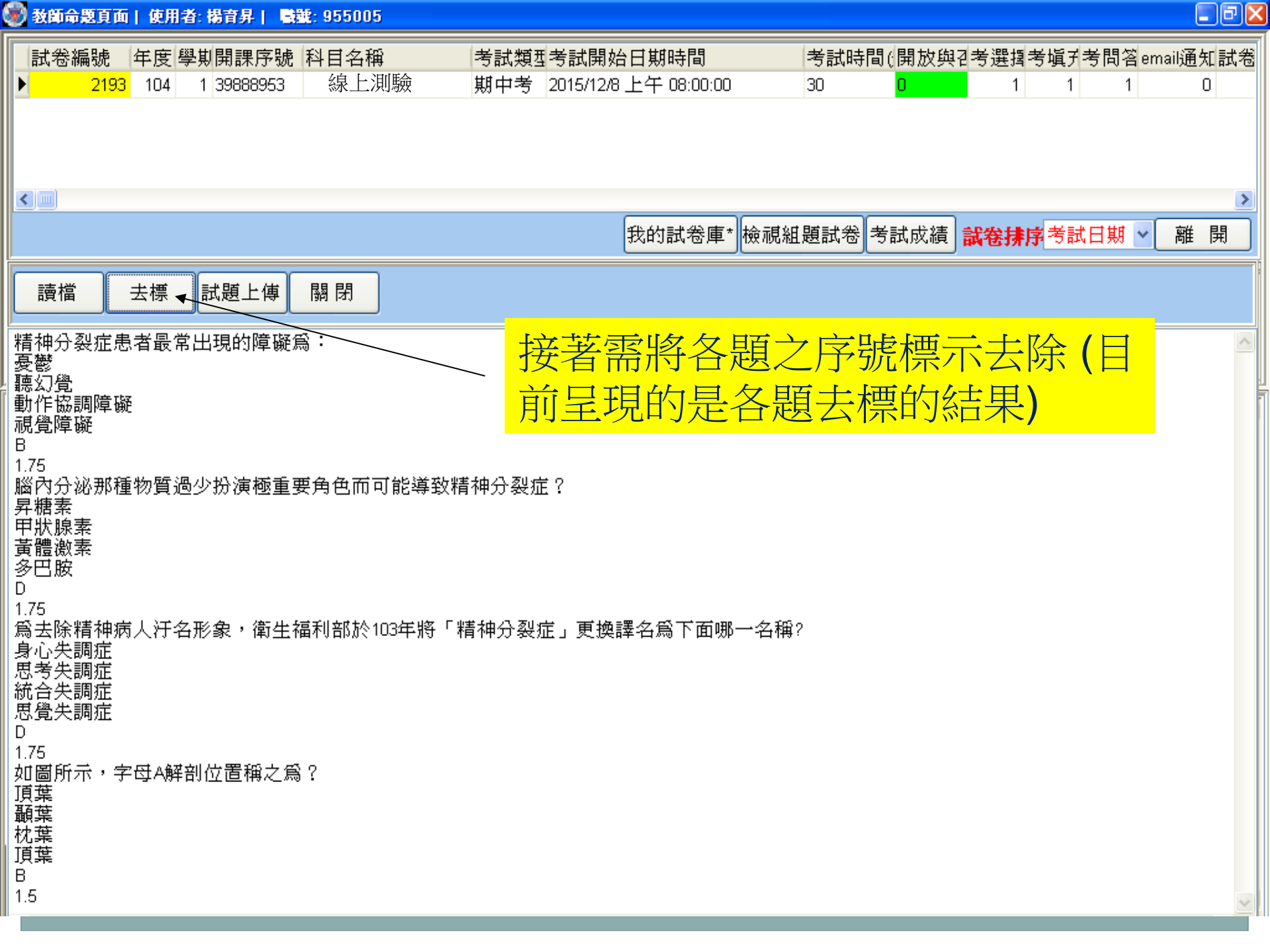

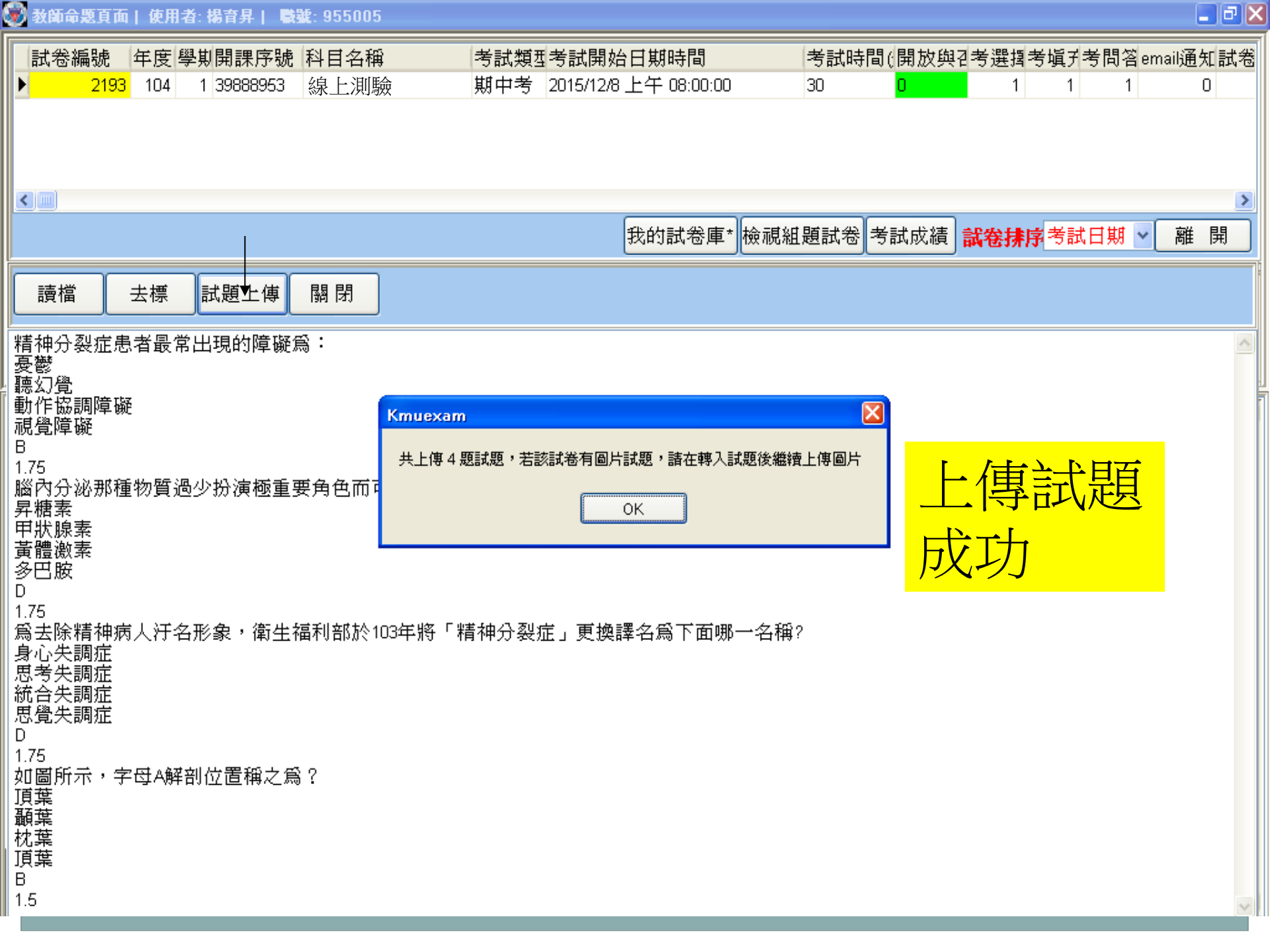

教師命題頁面 | 使用者:張志仲 | 職號:750003

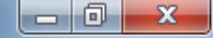

|    | 1. 匯入選擇題後,會存在暫時記                                                                      | 題區,以提供進一步編輯    |  |  |  |  |  |  |  |
|----|---------------------------------------------------------------------------------------|----------------|--|--|--|--|--|--|--|
|    | 2. 先檢視試題、答案在匯入後是                                                                      | <b>上</b> 否正確   |  |  |  |  |  |  |  |
|    | 3. 可在 <mark>題庫查詢區</mark> 利用考題關鍵字在國考題、我的過往題庫中                                          |                |  |  |  |  |  |  |  |
|    | 選出試題再匯入暫時試題區(                                                                         | 後面說明)          |  |  |  |  |  |  |  |
|    | 4. 編輯需使用圖片的試題 (選擇)                                                                    | 是、否使用圖片,及圖片編號正 |  |  |  |  |  |  |  |
|    | 確性) (圖片編號系統將自動語                                                                       | B定,在暫時試題區為負值)  |  |  |  |  |  |  |  |
|    | 5 若上述OK便可匯入成正式計算                                                                      | 关後, 五依提示上值所雲圖片 |  |  |  |  |  |  |  |
|    |                                                                                       |                |  |  |  |  |  |  |  |
| 題目 | 14. K回 96年修止:主氏健康保險當爭服務候榜特約及管理辦法」第61 條之。<br>規定,特約職能治療所不能接受下面那類專科醫師開具之處方,提供職能治<br>需業效2 |                |  |  |  |  |  |  |  |
| Δ  | ☆朱務: ▼                                                                                |                |  |  |  |  |  |  |  |
|    | 選擇<br>握<br>援<br>語<br>編<br>晶<br>晶<br>晶<br>晶<br>一                                       |                |  |  |  |  |  |  |  |
| В  |                                                                                       |                |  |  |  |  |  |  |  |
| с  | 内科具風濕病次專科醫師 🔨                                                                         |                |  |  |  |  |  |  |  |
|    | ▼<br>                                                                                 |                |  |  |  |  |  |  |  |
| D  | 家庭留学科 ▲                                                                               |                |  |  |  |  |  |  |  |
|    |                                                                                       |                |  |  |  |  |  |  |  |
| 答  | <                                                                                     |                |  |  |  |  |  |  |  |
| 選  | 翠題總分: 75.00 目前在1筆,共有25筆                                                               |                |  |  |  |  |  |  |  |
|    | 入試題 試題列表 試題暫存 加圖題查詢 轉入我的試卷 檢視試卷(初稿)                                                   |                |  |  |  |  |  |  |  |
| *  | 殊符號 額外加圖編號                                                                            |                |  |  |  |  |  |  |  |

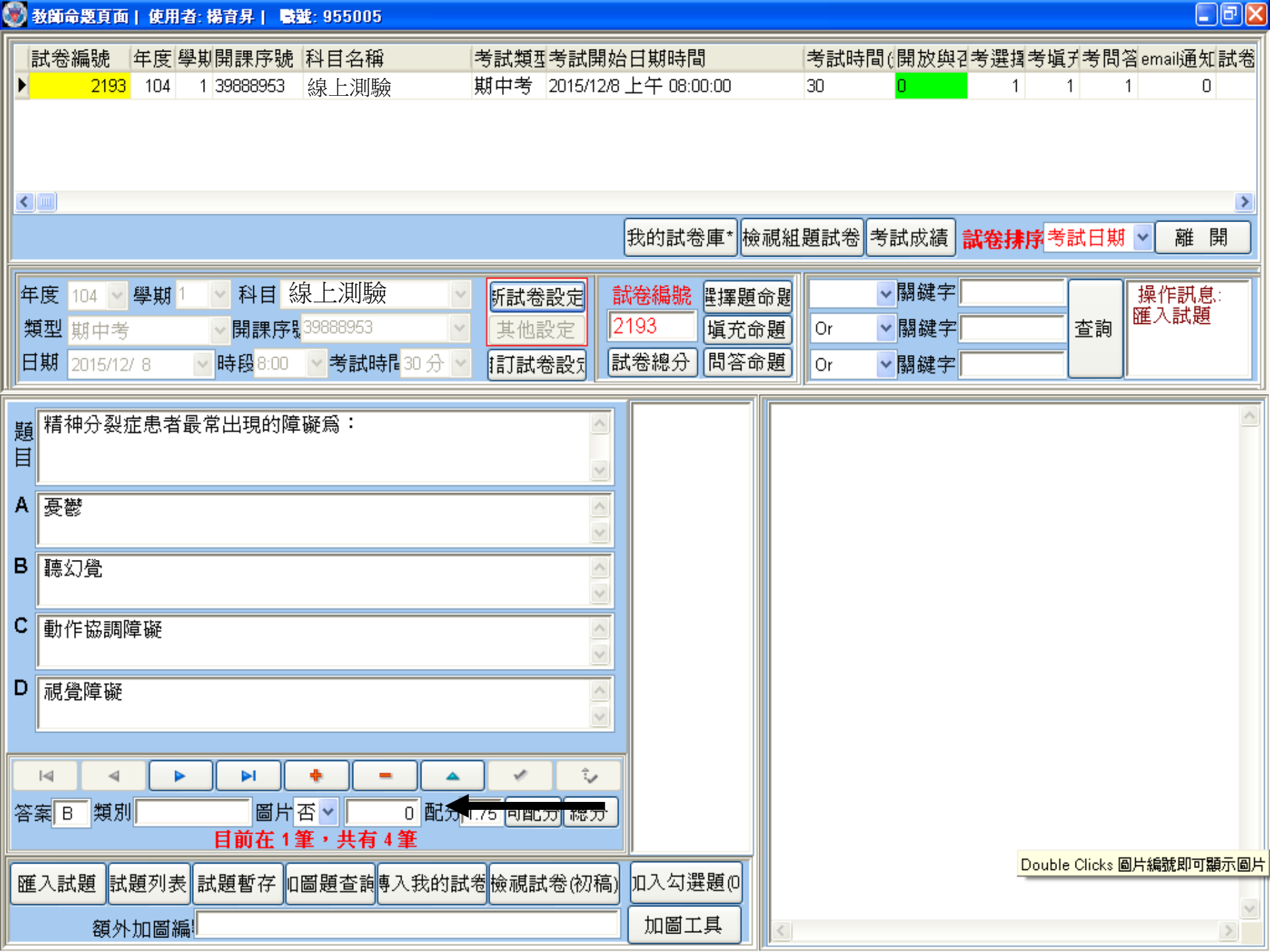

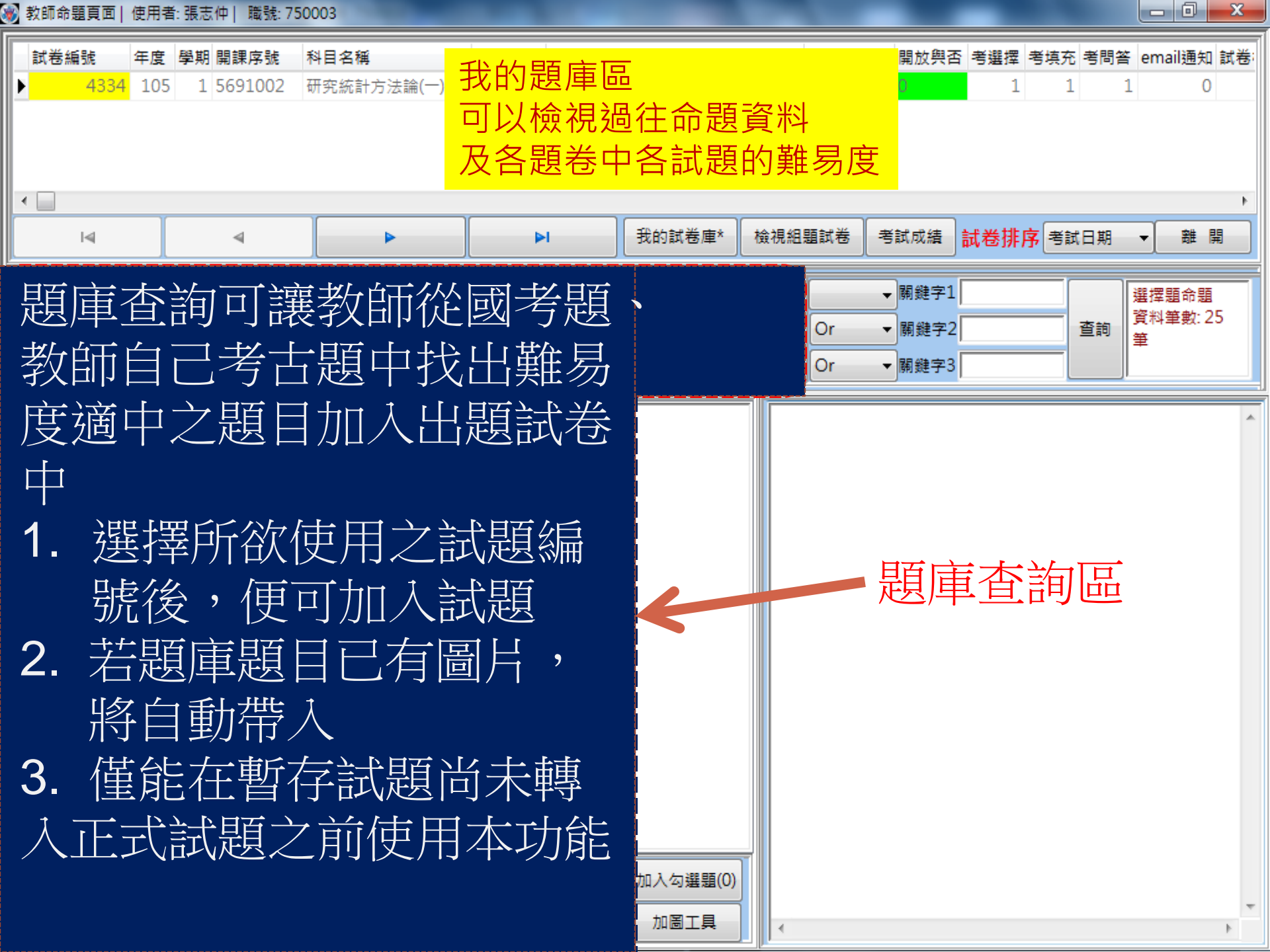

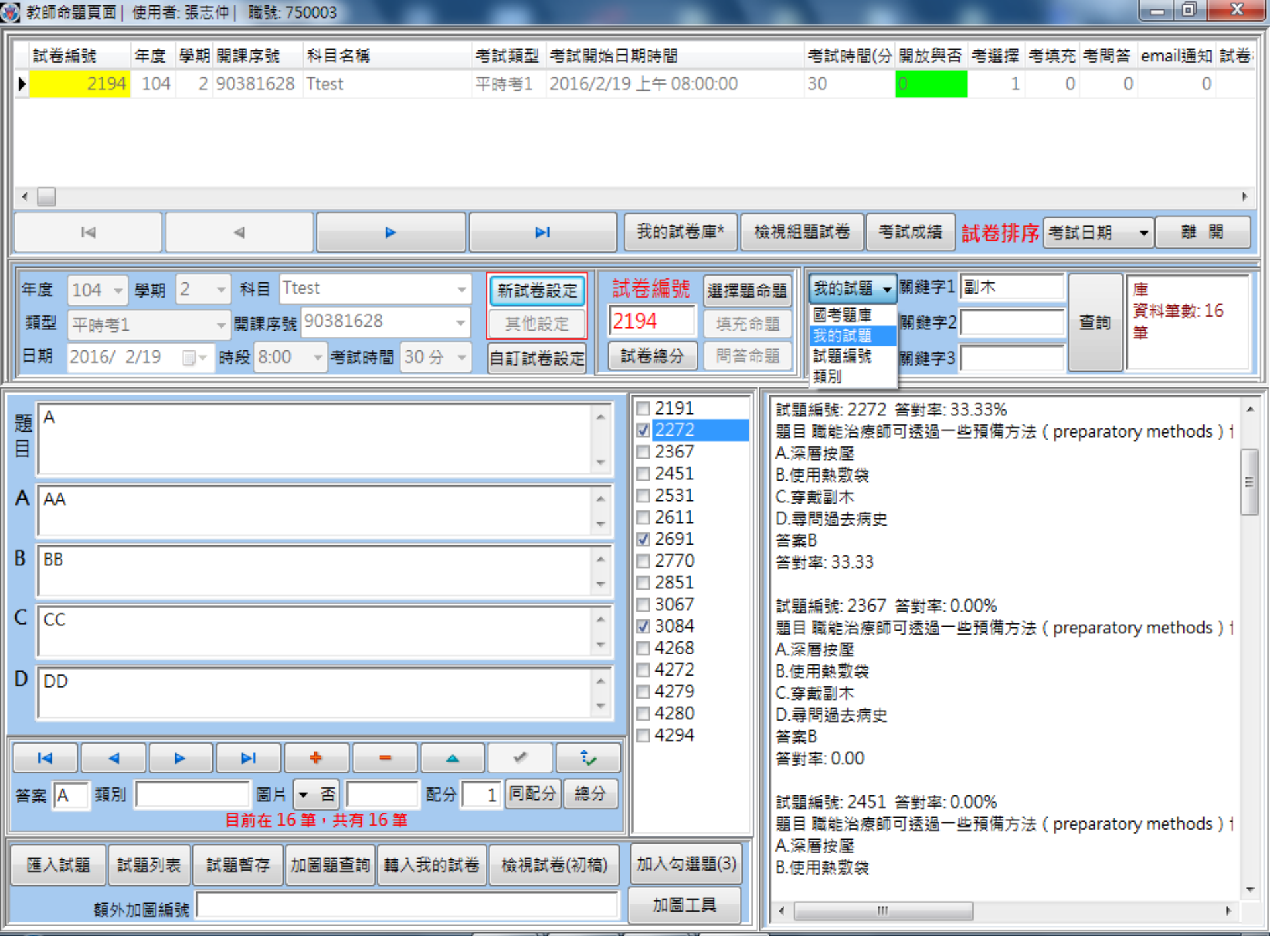

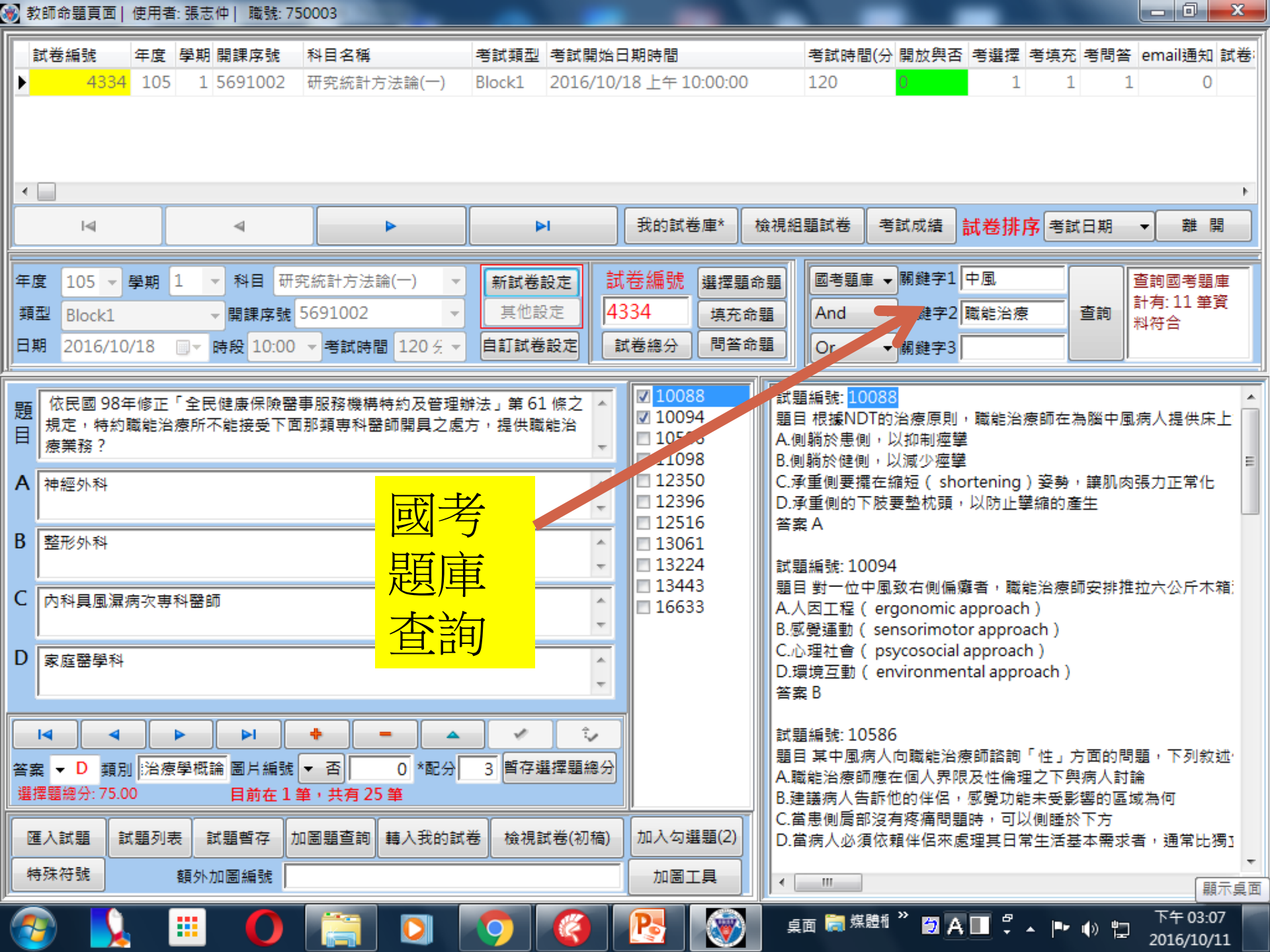

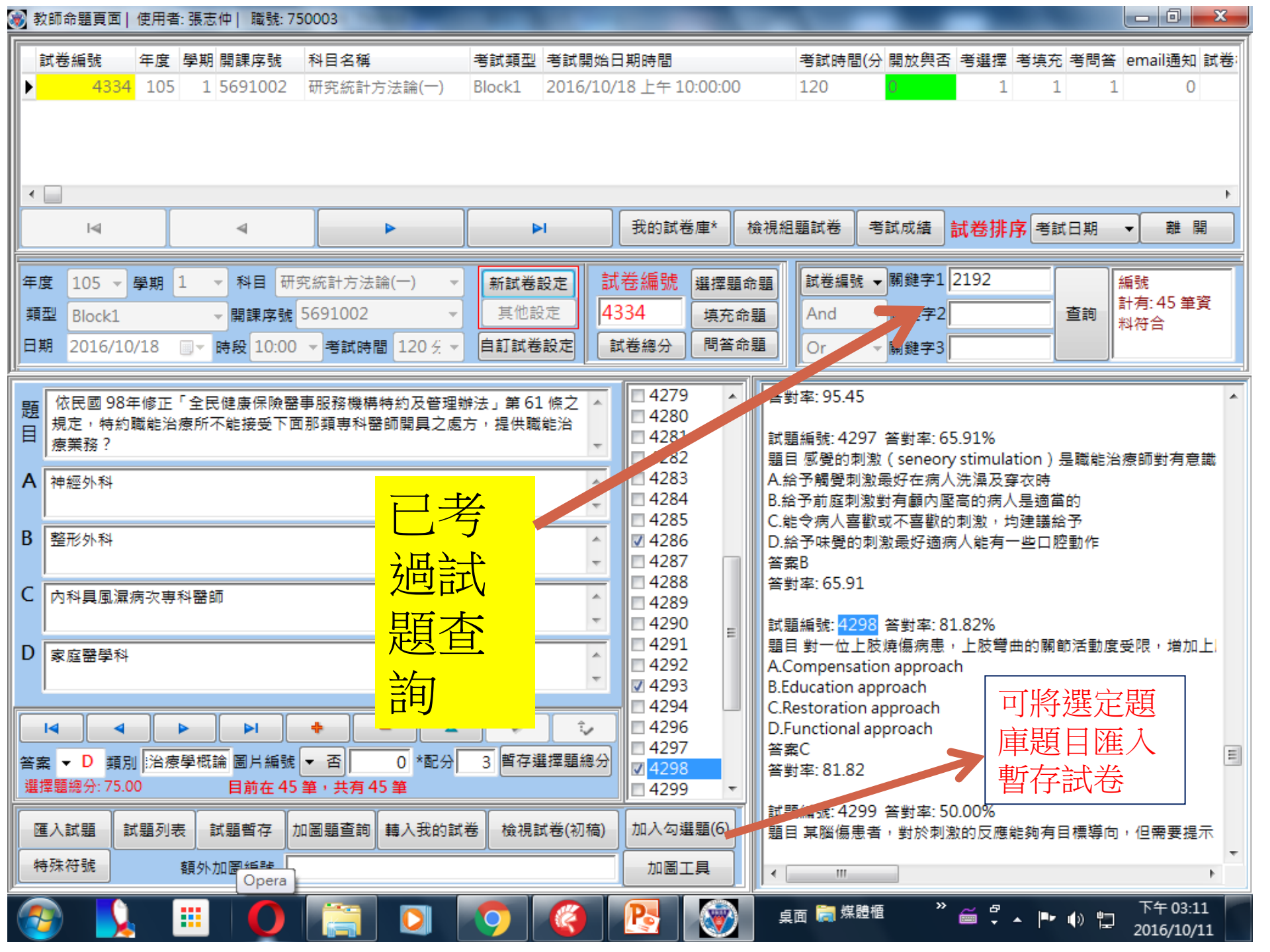

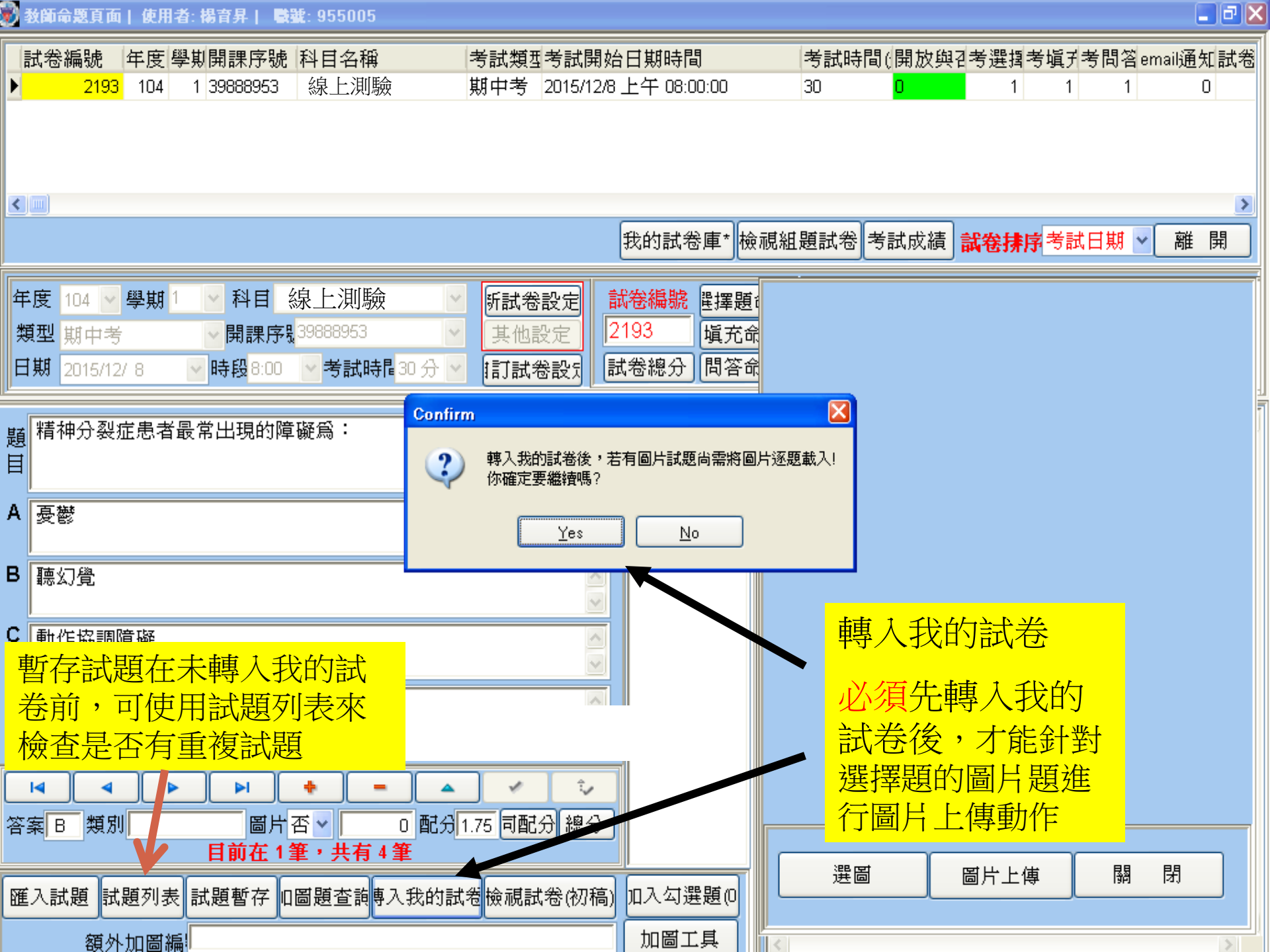

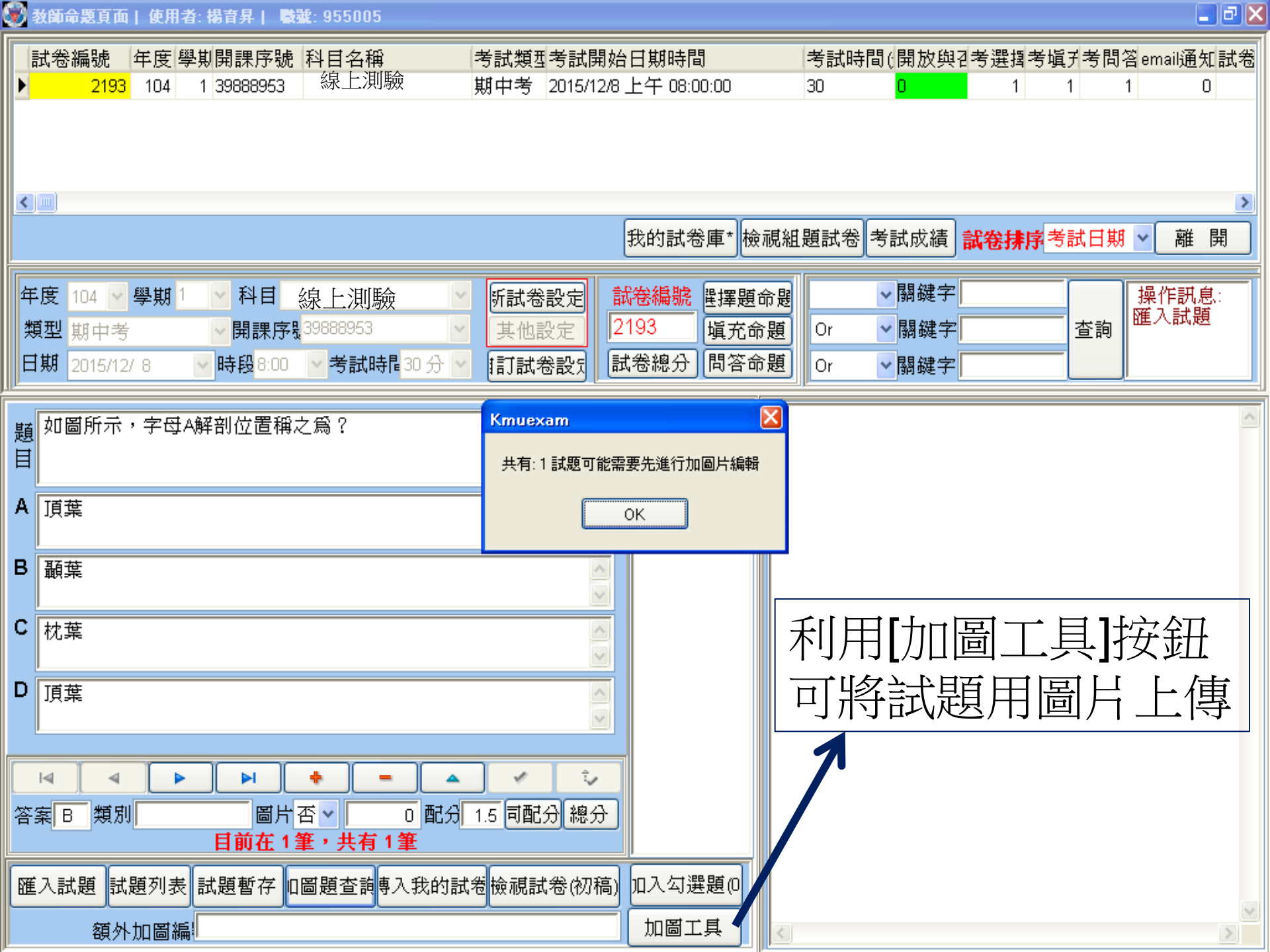

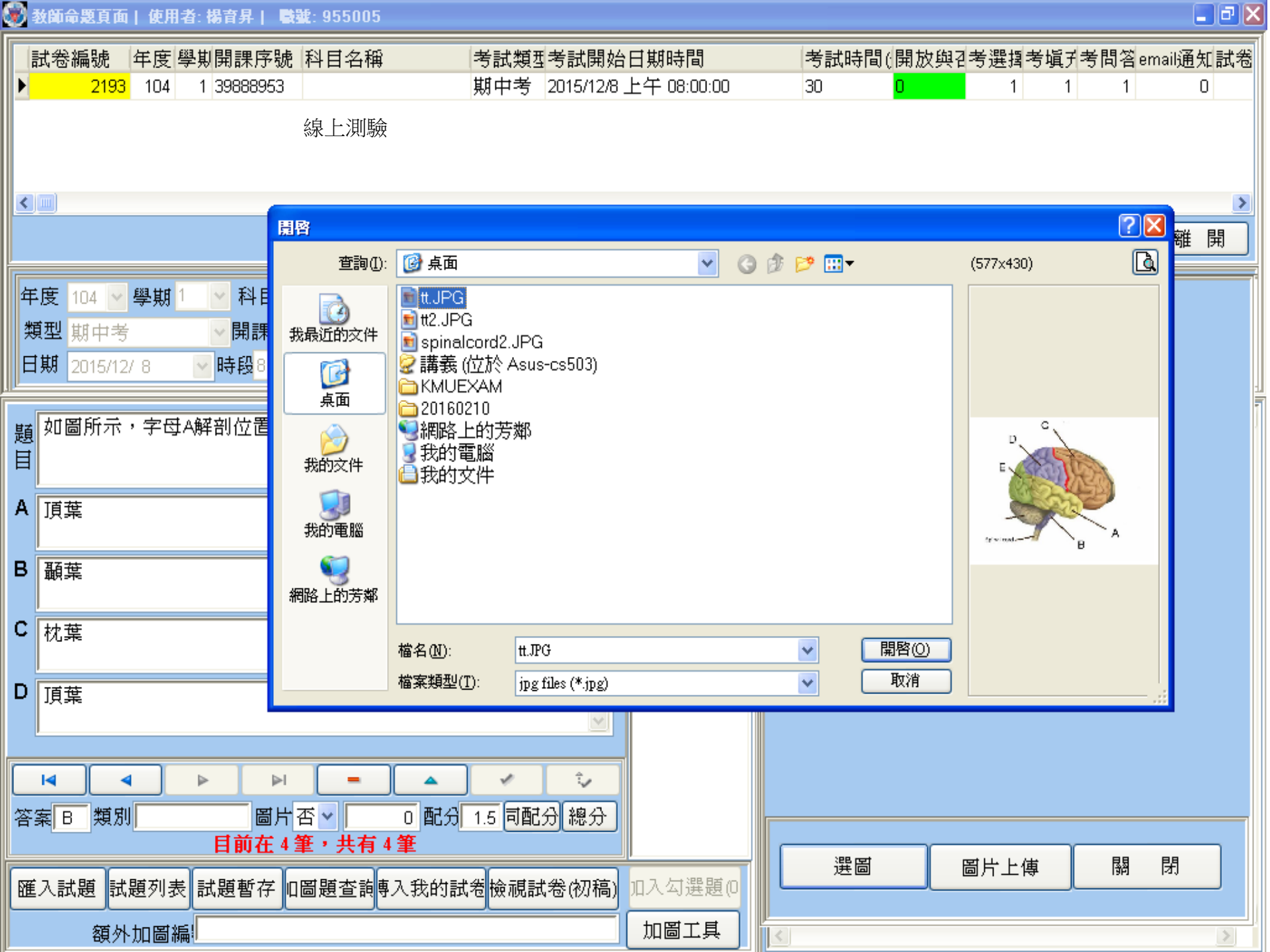

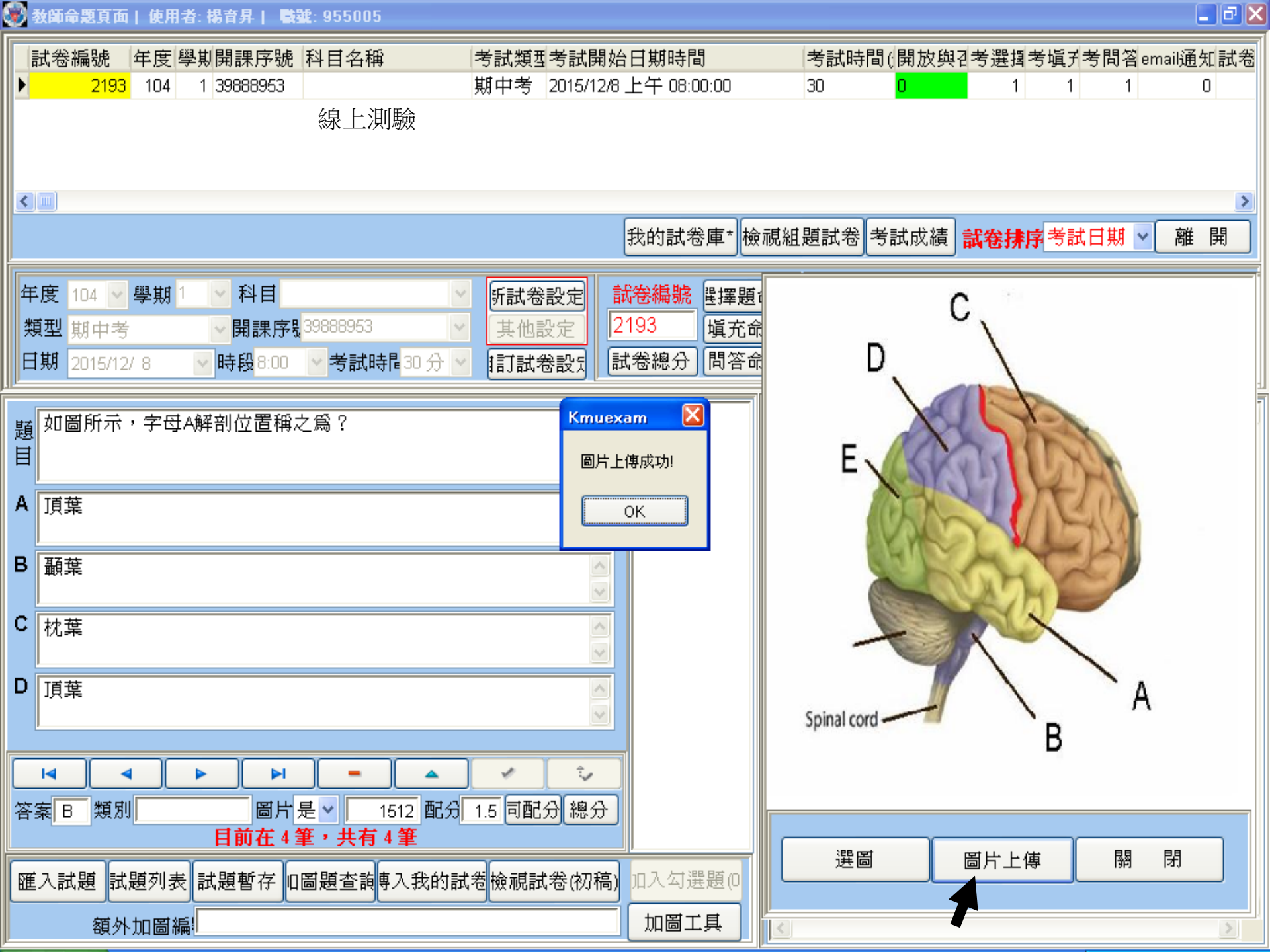

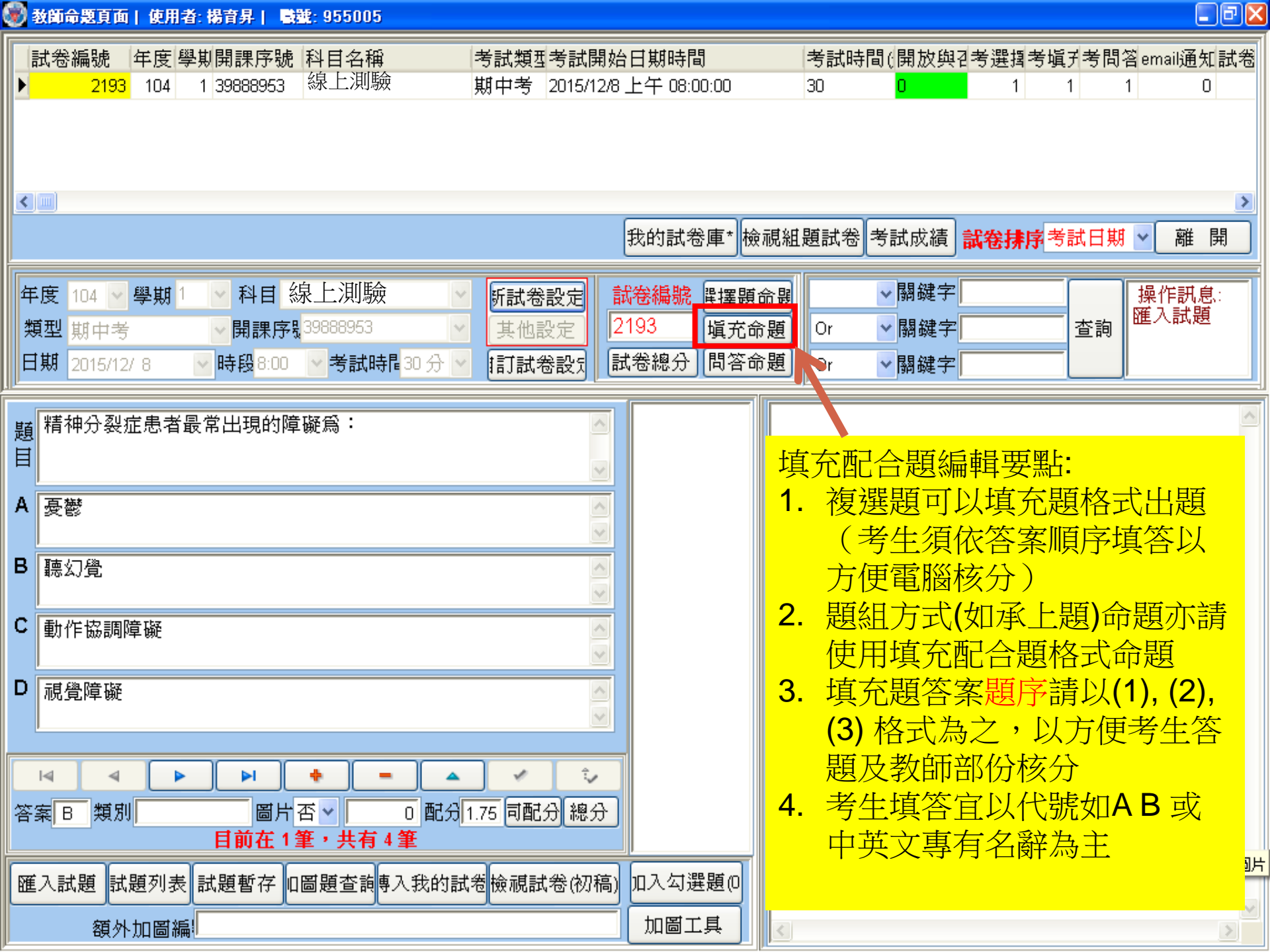

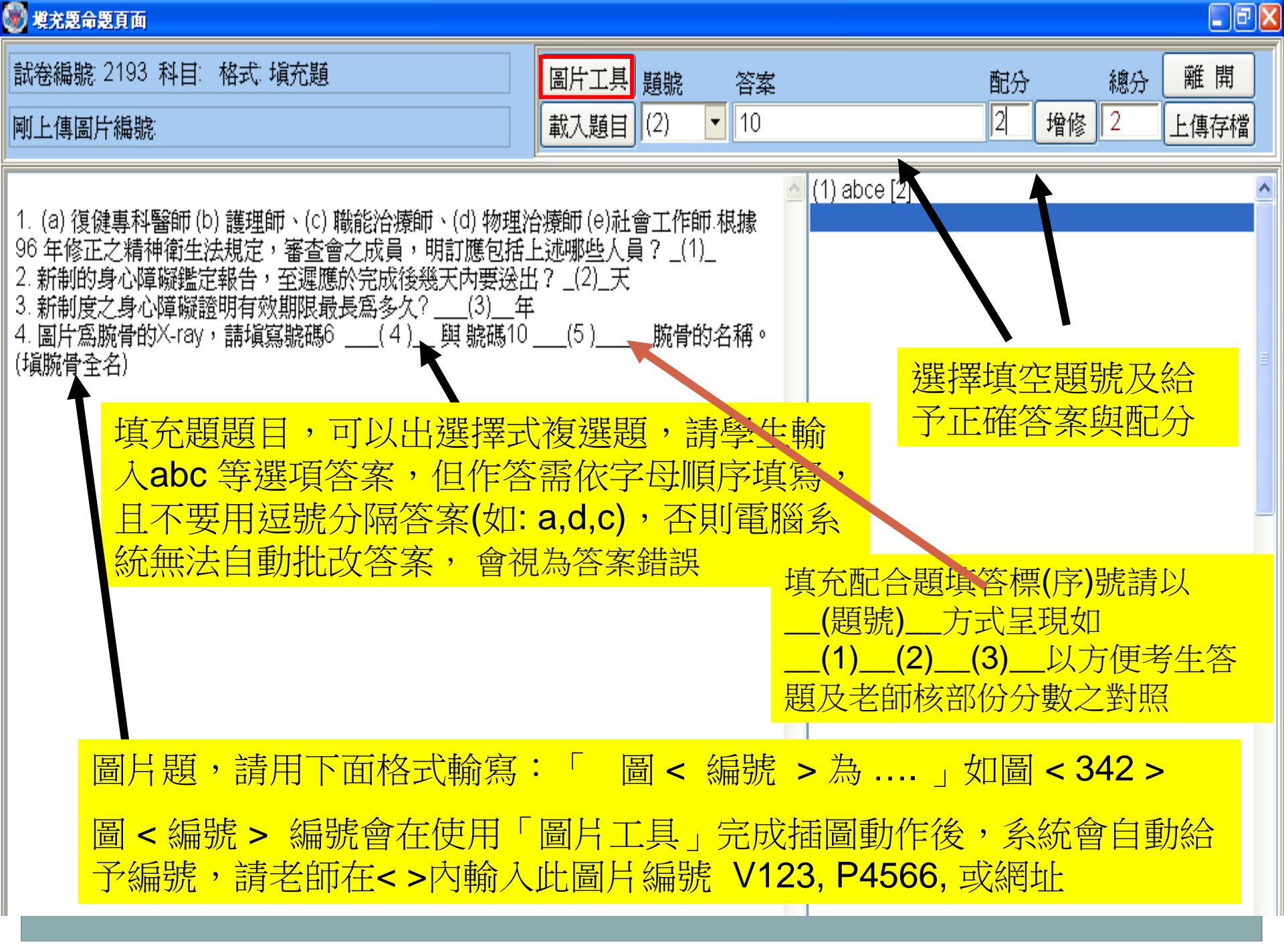

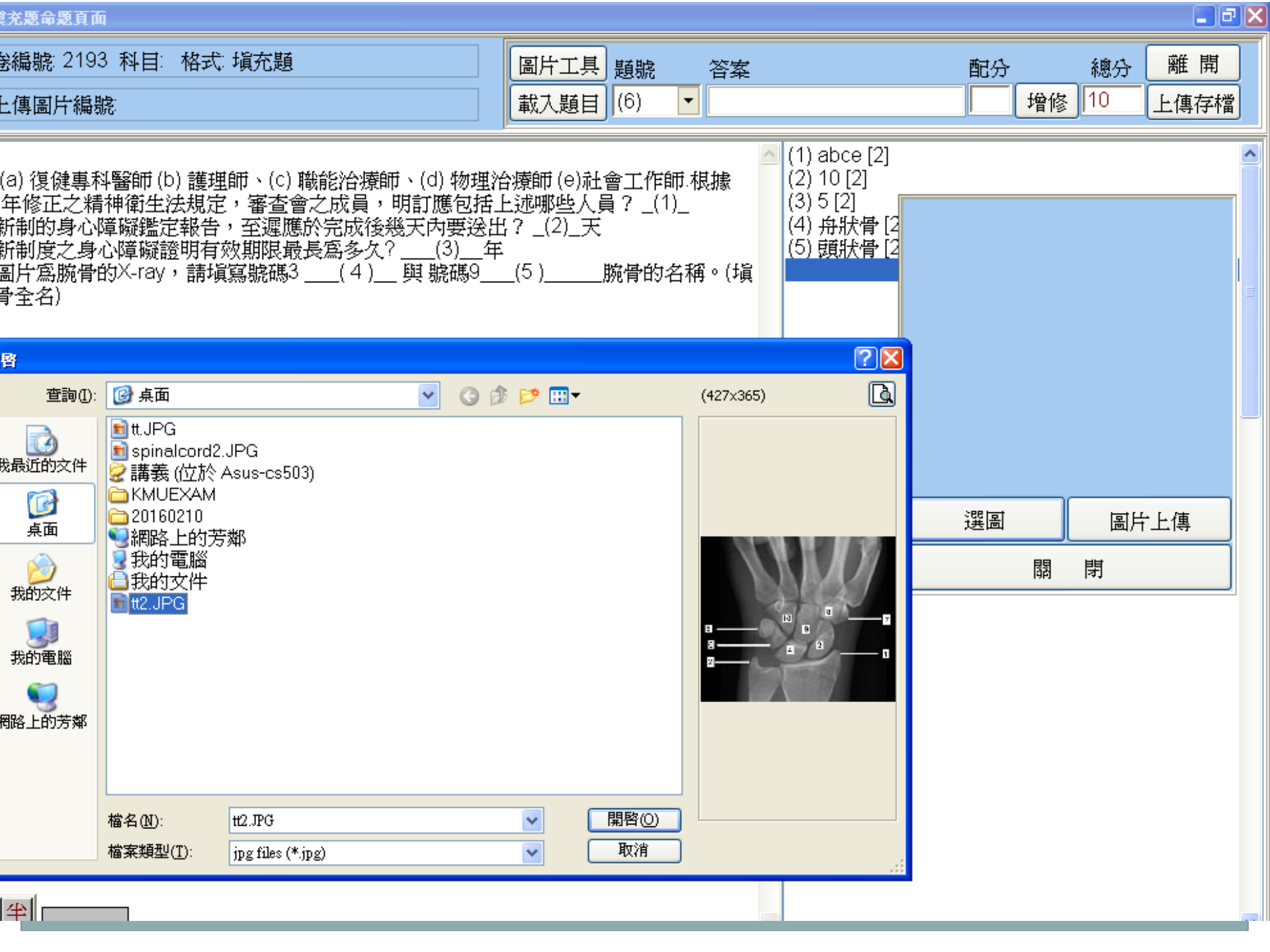

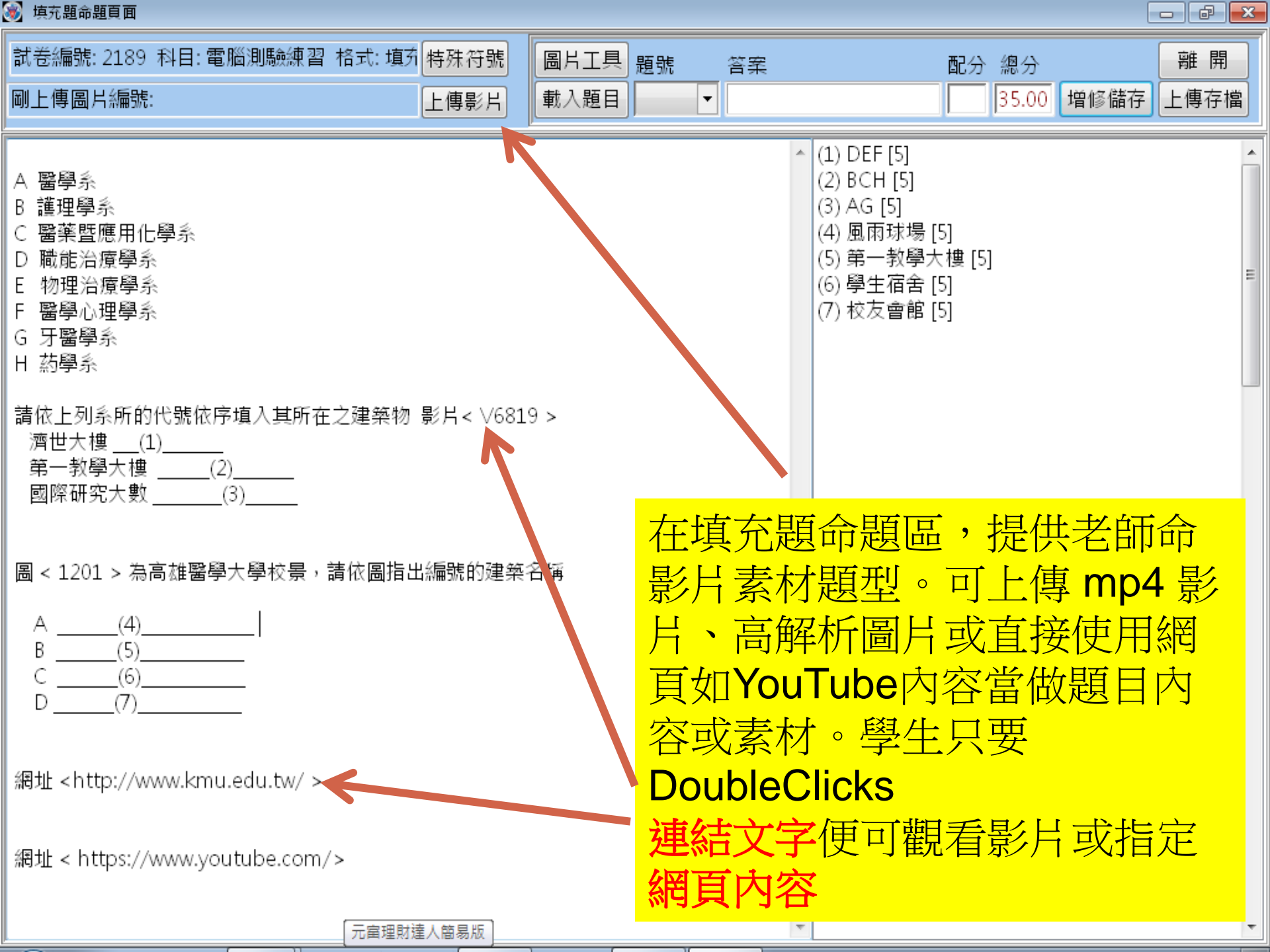

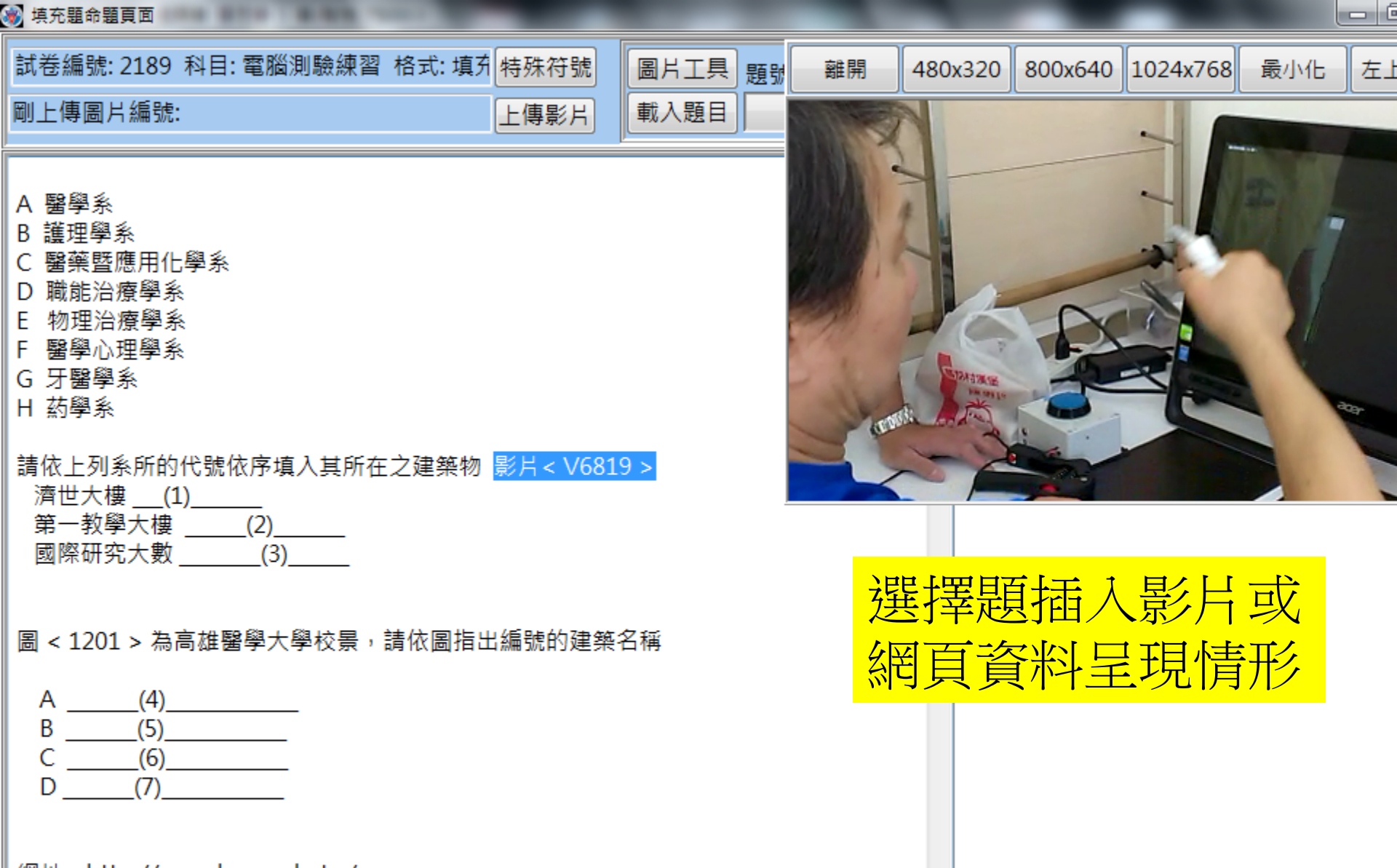

網址 <http://www.kmu.edu.tw/ >

網址 < https://www.youtube.com/>

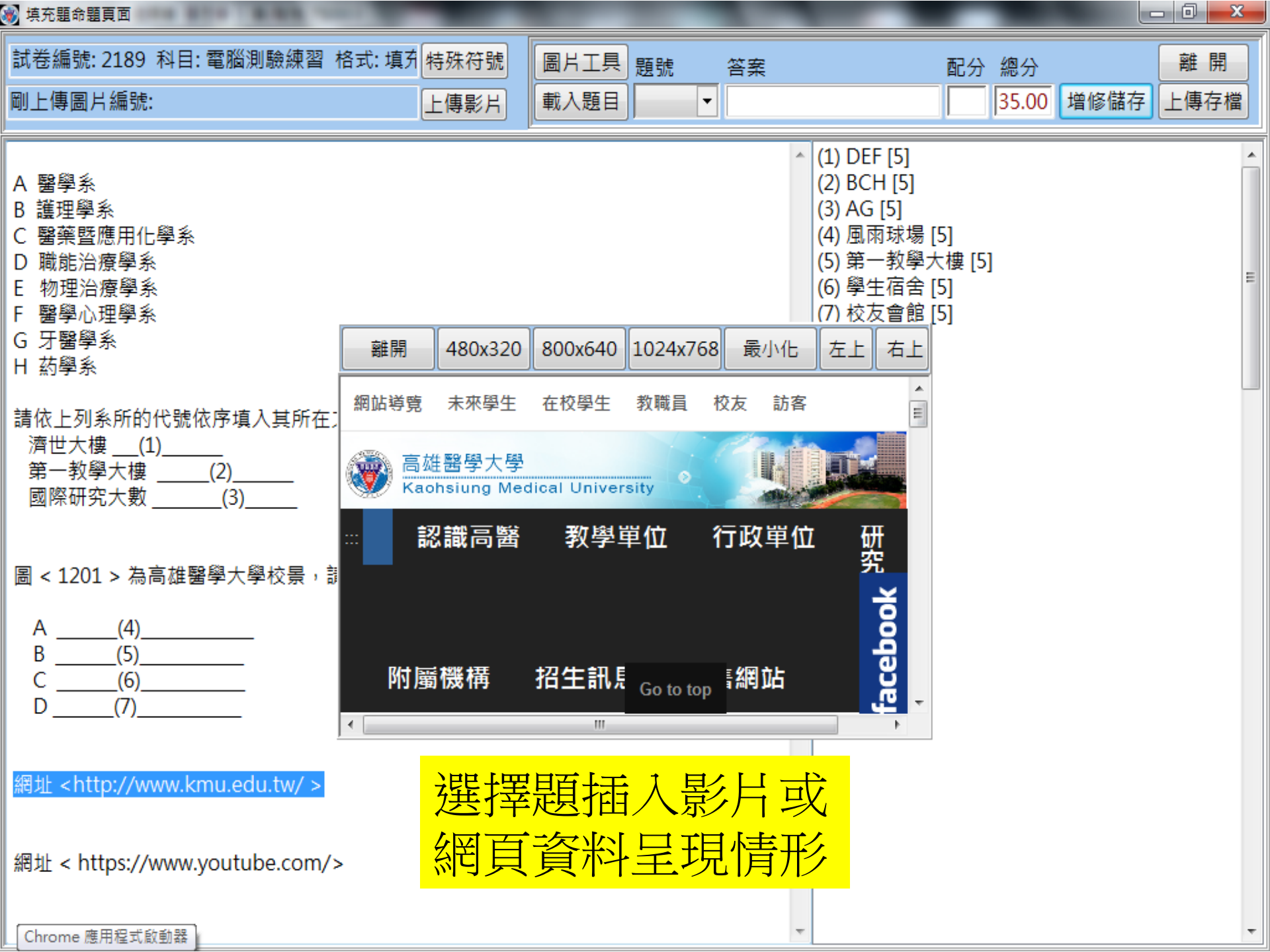

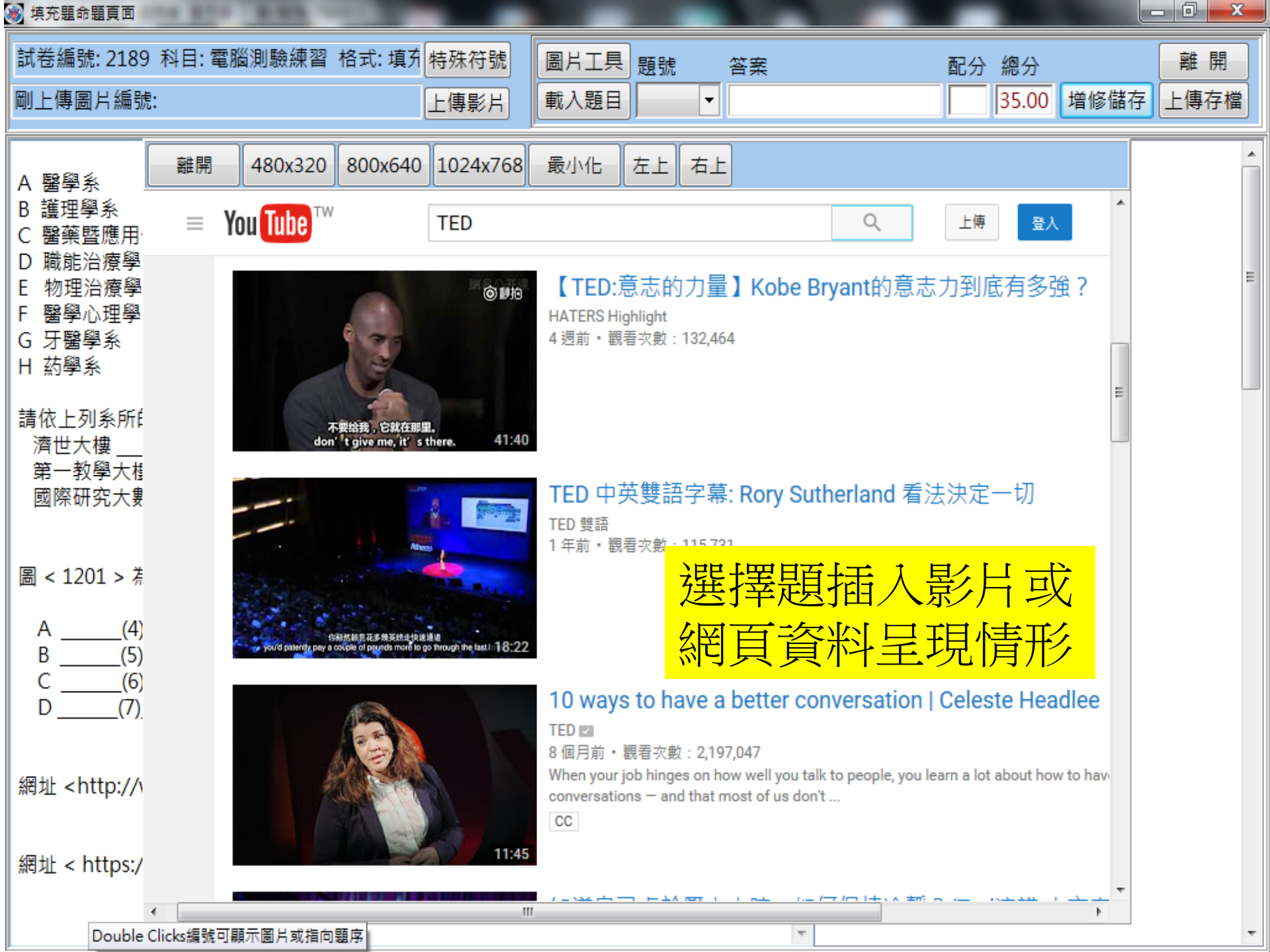

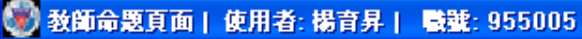

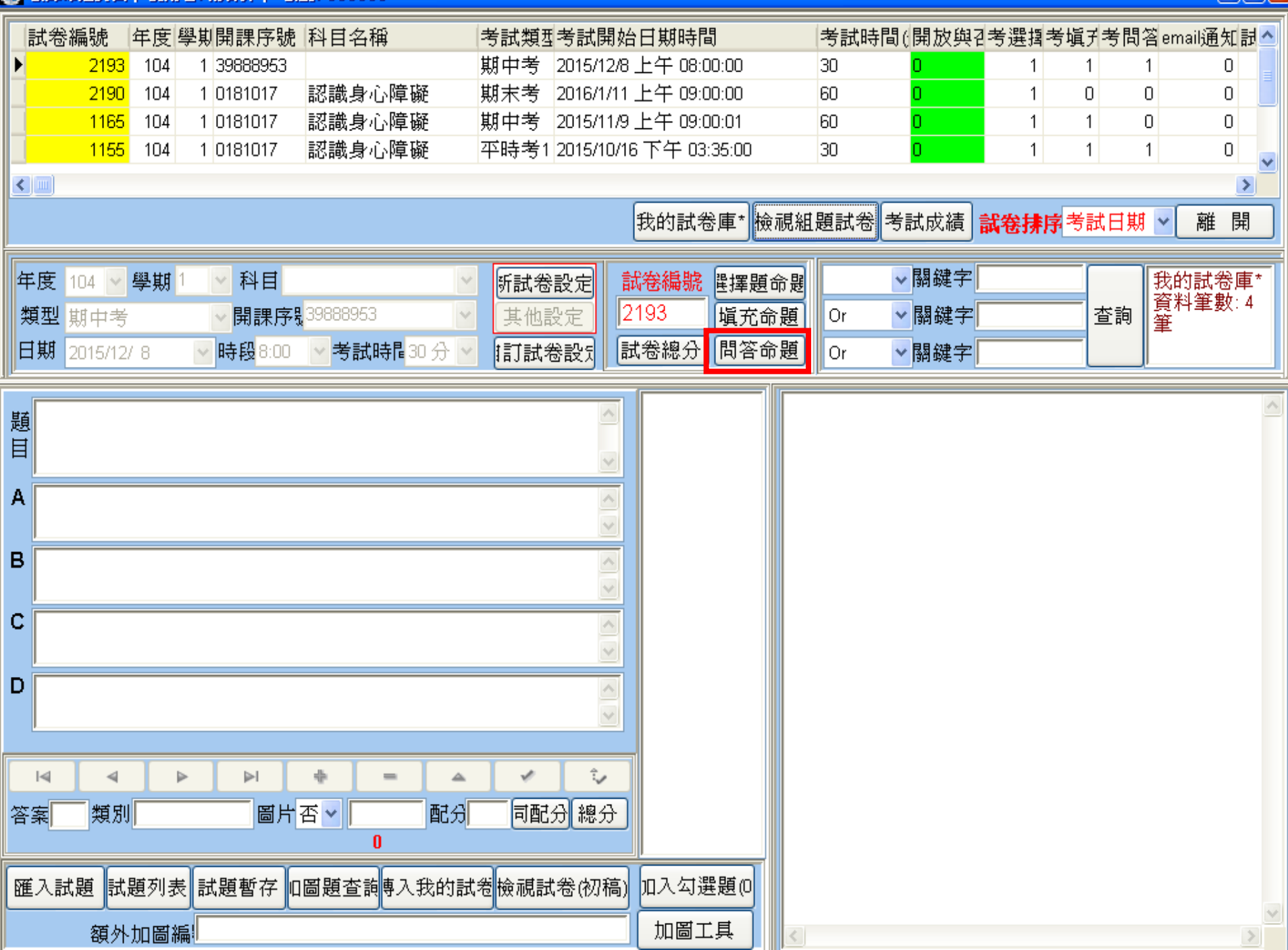

## 🛞 問答題命題頁面

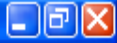

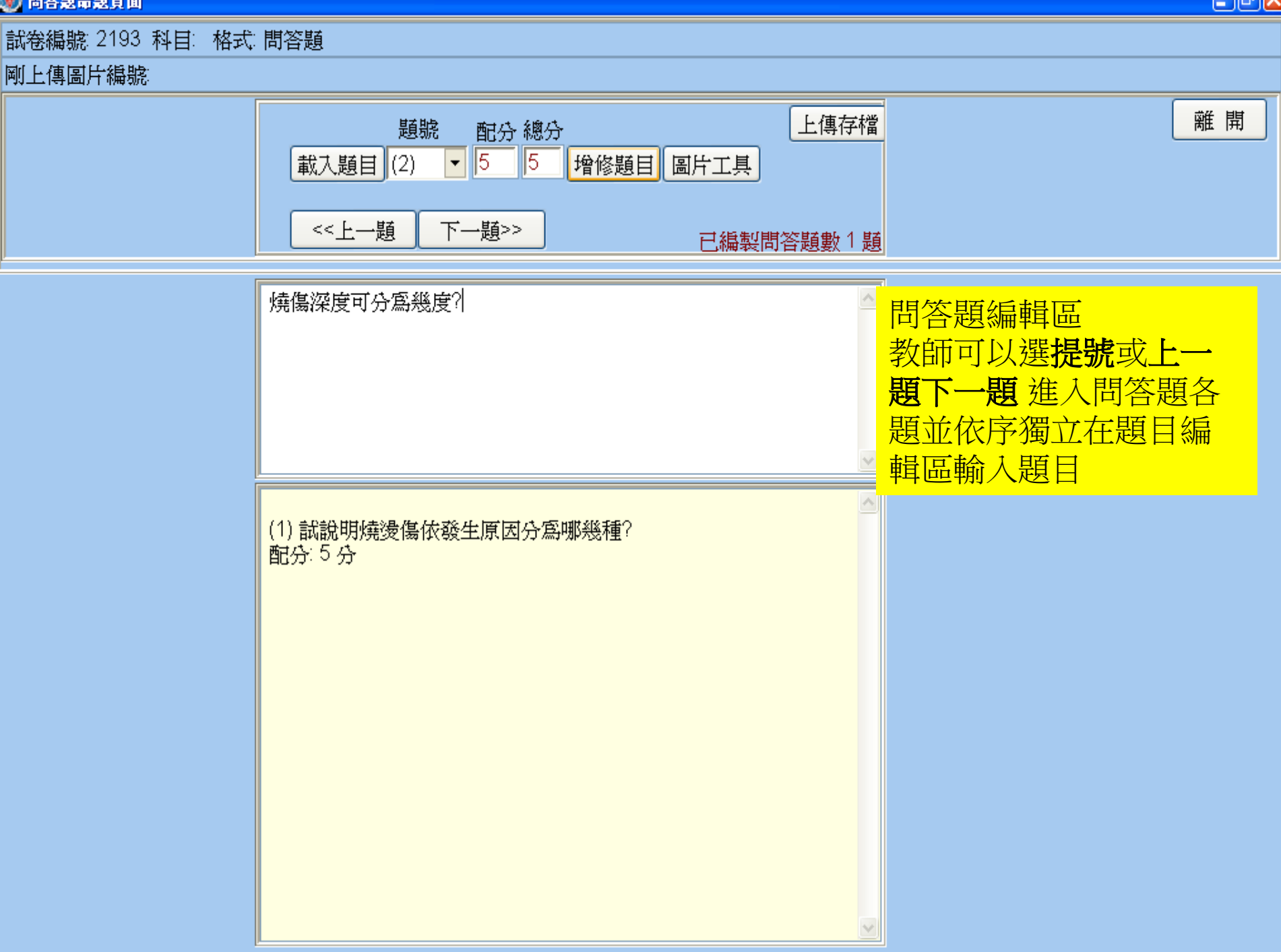

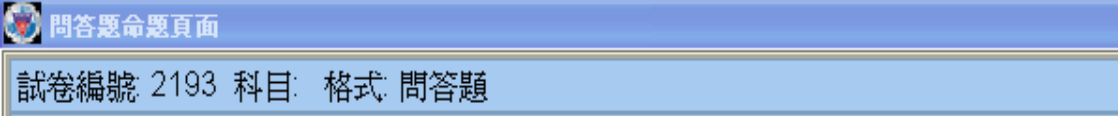

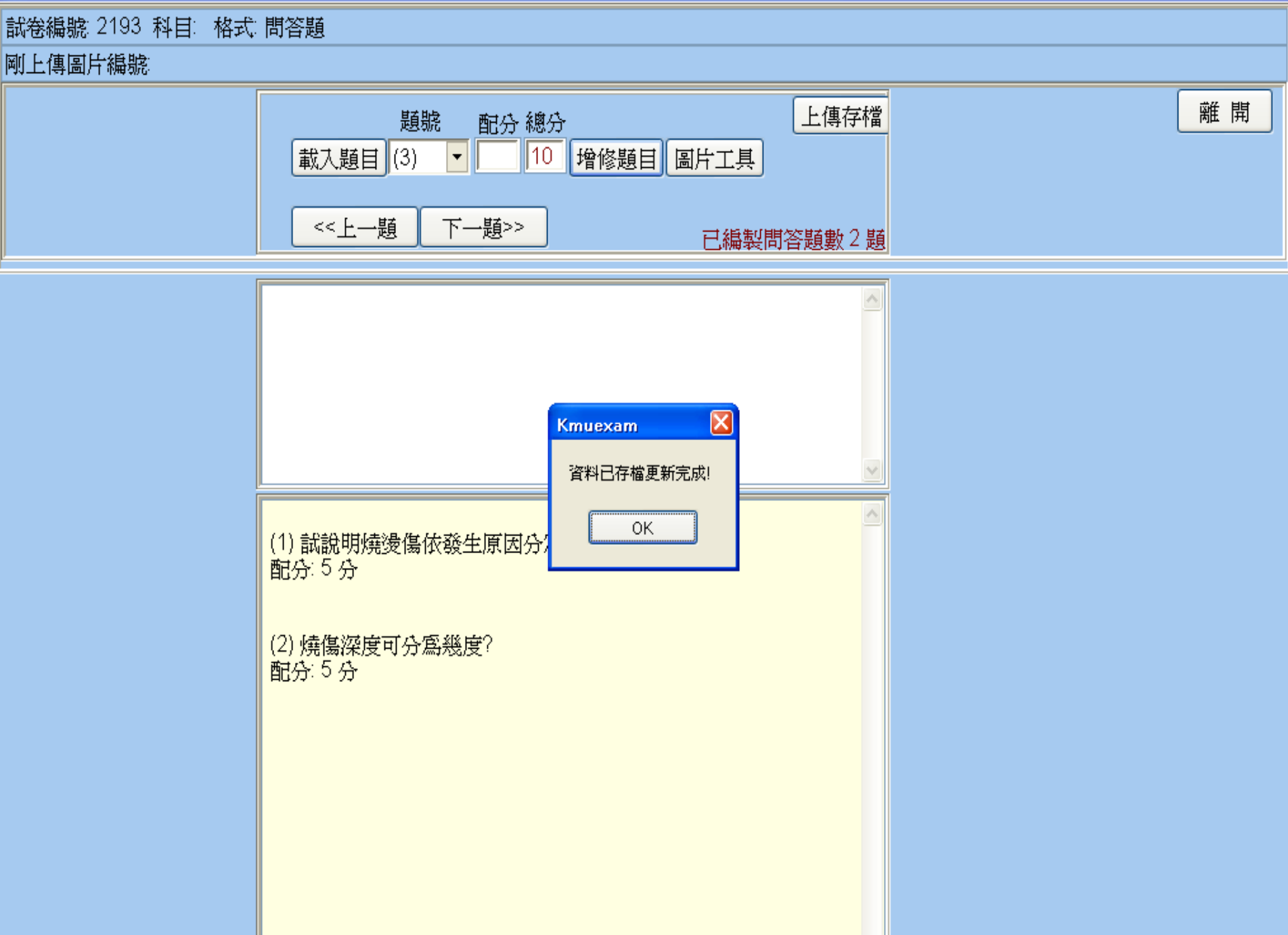

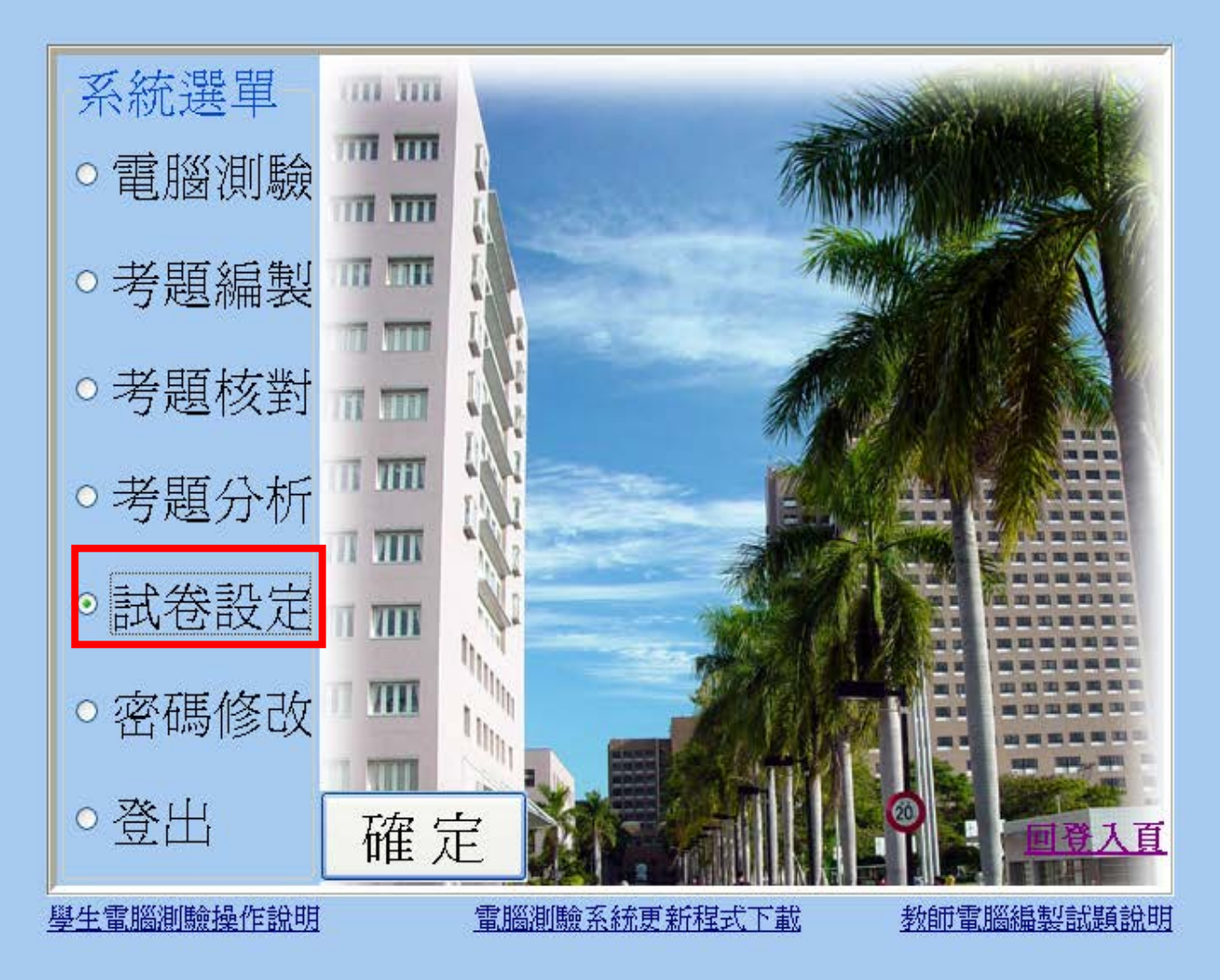

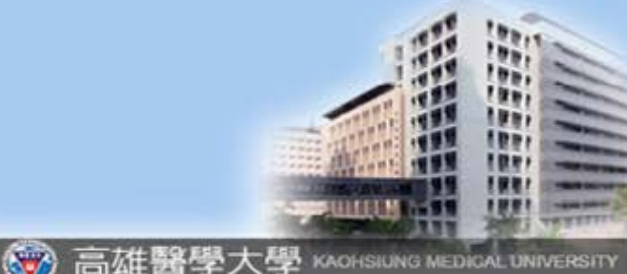

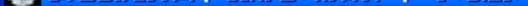

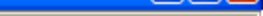

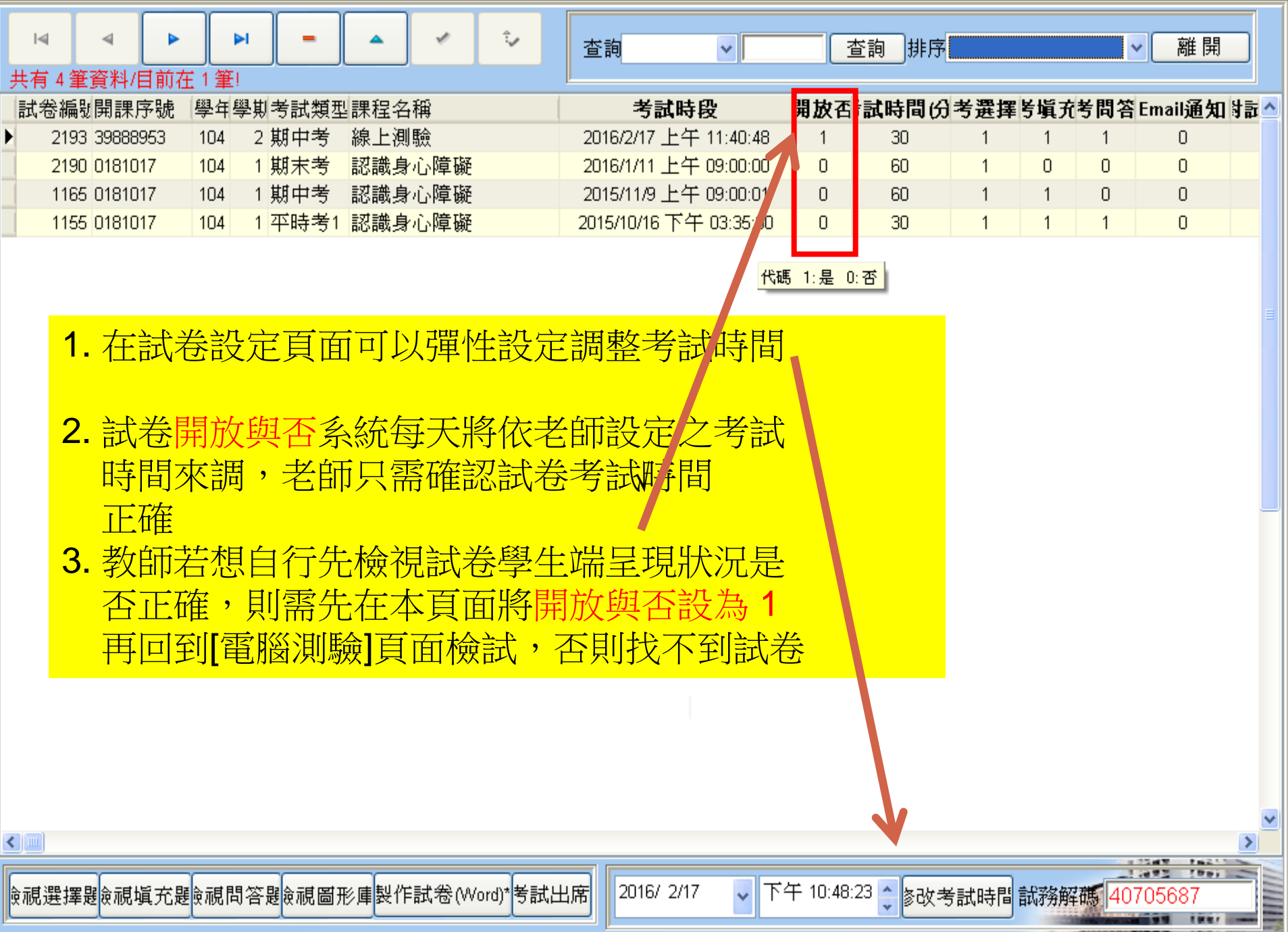

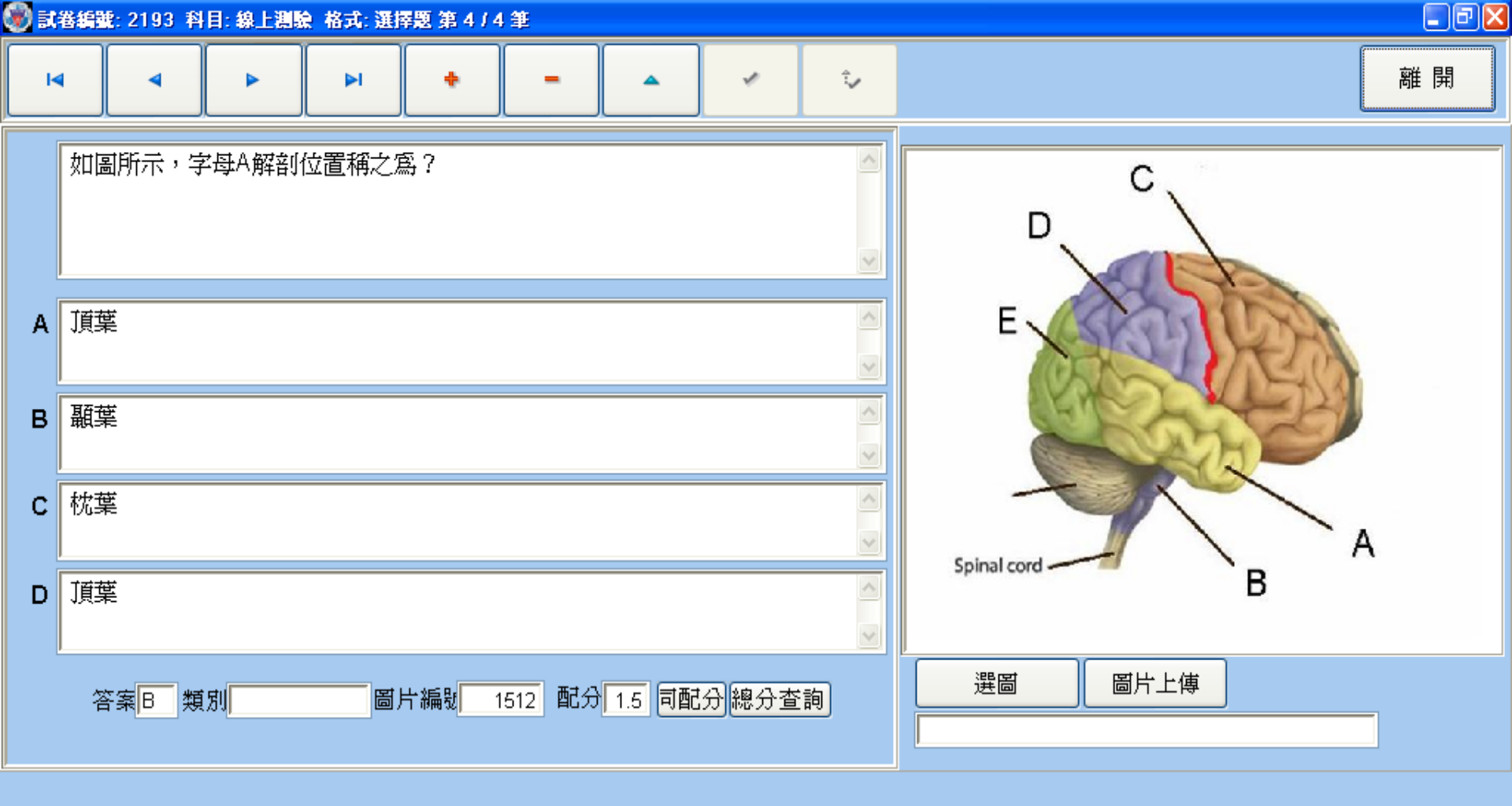

## 由試卷設定頁面按[檢視選擇題],可進入本頁面並對指定試卷 進行編輯與修改,填充題與問答題亦同

![](_page_36_Picture_2.jpeg)

![](_page_37_Figure_0.jpeg)

## 🛞 問答題命題頁面

![](_page_38_Figure_2.jpeg)

試題編輯完成後,如何自行檢查 學生端是否正確呈現? 回到主選單進入[試卷設定] 1. 將試題開放參數設為1,0為未開放 2. 回到主選單進入[電腦測驗]即可檢查 3. (試卷允許出題者在開放條件下隨時 進入[電腦測驗]書面並進行測試)

![](_page_40_Picture_1.jpeg)

![](_page_40_Picture_2.jpeg)

🛞 高雄醫學大學 KAOHSIUNG MEDICAL UNIVERSITY

![](_page_41_Figure_0.jpeg)

![](_page_41_Figure_1.jpeg)

![](_page_41_Picture_2.jpeg)

![](_page_42_Figure_0.jpeg)

🛞 高雄醫學大學

KAOHSIUNG MEDICAL UNIVERSITY

![](_page_43_Figure_0.jpeg)

![](_page_43_Figure_1.jpeg)

🛞 高雄醫學大學 KAOHSIUNG MEDICAL UNIVERSITY

| 系所 高       | 醫教師/職員      | ▶ 學年度    | 104 🔽 學期 | 2 <mark>&gt;</mark> 考試科目 | 線上測驗                |             | ▶ 考試類別     | 期中考     | ✓ 塡充題         | 問答題      |
|------------|-------------|----------|----------|--------------------------|---------------------|-------------|------------|---------|---------------|----------|
| 選擇題調       | 題數: 4       | 已作答題數: 0 | 未作答題數    | 14 考試已                   | 過時間: <b>0 分</b>     | :3秒 考試      | 時間(分): 30  | 學號: 955 | <b>005</b> 姓名 | : 楊育昇    |
| 第一詩        | 題 <=上一題     | 下一題=>    | 最後題      | 目前在第 1                   | ✔ 題                 |             | ○ ■        | ○不註記    | 瀏覽作答情         | 形        |
| 題號<br>1    | 腦內分泌那       | 種物質過少    | 扮演極重要    | 更角色而可能                   | 能導致精                | 伸分裂症?       |            |         |               |          |
| 配分<br>1.75 |             |          |          |                          |                     |             |            |         |               | ~        |
| 選項         | 昇糖素         |          |          |                          |                     |             |            |         |               |          |
| • A        |             |          |          |                          |                     |             |            |         |               |          |
| ов         | 甲狀腺素        |          |          |                          |                     |             |            |         |               |          |
| • C        | 黃體激素        |          |          |                          |                     |             |            |         |               |          |
| o D        | 多巴胺         |          |          |                          |                     |             |            |         |               |          |
|            | )(          |          |          |                          |                     |             |            | _       |               |          |
| 第一         | 題 <=上一題     | 下一題=>    | 最後題      | 考試開始時間                   | : 2016/2/17         | 下午 10:57:40 | USB磁碟機 :   | ŧ使用U    | 激交試卷          | 離開       |
| 本項考        | 試重要訊息: (1). | 本項考試除選擇  | 題4題外配分   | }:7),尙有塡ヲ                | 充 <b>(配</b> 分: 10)與 | 問答試題(配分:    | 10)各1份(2). | 老師未授權   | Email試卷模對     | 衬 (3) 考試 |
|            |             |          |          |                          |                     |             | ▲ = 1#     | 医乳酸于酸   |               |          |

![](_page_45_Picture_0.jpeg)

![](_page_45_Figure_1.jpeg)

![](_page_45_Picture_2.jpeg)

#### 😻 電腦測驗考試試題核對查詢頁面| 使用者: 張志仲| 學/職號: 750003| [2189]電腦測驗練習(練習1) 線上考生人數 33 人)

![](_page_46_Picture_1.jpeg)

桌面 詞 媒體櫃

3

下午 04:39

🕨 🕪 🖫

x

![](_page_46_Picture_2.jpeg)

![](_page_47_Picture_0.jpeg)

![](_page_48_Picture_1.jpeg)

![](_page_48_Picture_2.jpeg)

前来 查准聲學大學 KAOHSILING MEDICAL TINIVERSI

## - 7 🛛

![](_page_49_Picture_2.jpeg)

🚳 吉加欧鵰十郎

## 🐼 電腦測驗考試試題核對查詢頁面 | 使用者:張志仲| 學/職號: 750003...... 生理疾病職能治療學(期末考) 考生人數 44 人

![](_page_50_Figure_1.jpeg)

- 0

2016年2月19

星期五

KAOHSIUI

🐨 高雄醫學大

#### 😻 電腦測驗考試試題核對查詢頁面 | 使用者:張志仲| 學/職號:750003...... 生理疾病職能治療學(期末考)考生人數 44 人

![](_page_51_Picture_1.jpeg)

🛞 高雄醫學大學 kaohsiung medical universit

Windows Media Player

🍘 電腦淵驗考試試題核對查詢頁面 | 使用者: 楊育昇 | 學/職號: 955005...... 認識身心障礙(期中考) 考生人數 46 人

## 

UNG MEDICAL UN

![](_page_52_Figure_2.jpeg)

💓 電腦測驗考試試題核對查詢頁面 | 使用者:張志仲 | 學/職號:750003...... 生理疾病職能治療學(期中考)考生人數 44 人

|  | 學年 104 ▼<br>學期 1 ▼ 查詢 | 考試科目<br>學號(姓名) | 生理疾病職能治療學(期中考) ▼<br>100009015(尹嬿茹) ▼ | ] | 考試(<br>0.00<br>選擇題 | 各項內容)<br>0.00<br>填充題 | 及得分<br>0.00<br>問答題 | 合計:<br>0.00<br>成績查詢 | 離開     |
|--|-----------------------|----------------|--------------------------------------|---|--------------------|----------------------|--------------------|---------------------|--------|
|  | <u> </u>              |                |                                      |   |                    |                      |                    |                     | 組題試題批閱 |
|  |                       |                |                                      |   |                    |                      |                    |                     | 結束組題批閱 |

| 試述OT在服務生理疾病個案,主要的介入計畫(Intervention Planning)有那些? ▲                                                                                                    |  |
|----------------------------------------------------------------------------------------------------|--|
| 題號 1 配分 8 <<上一題 下一題>> 得分 1 成績更新<br>目前在第1題/共有2題                                                                                                    |  |
| *瞭解這位病人<br>*了解他做職能活動時,所面臨的困境<br>*了解他最想要的和最感興趣的事物是什麼<br>*了解在他生病受傷之前是什麼角色和職位等等<br>*利用以上的PROFILE,去設計一項符合病人的期望也有職能治悉<br>順序給分<br>*觀察他做這項活動的問題,而加以改善。例如:哪方面對個案來<br>#後看這項活動對於個案的結果如何,是有效果還是沒效果,再去做調整或改變 |  |
| 選擇答案不唯一(更新)選擇答案(更新)選擇更新後重計分 分數整併合計                                                                                                    |  |

😻 電腦測驗考試試題核對查詢頁面 | 使用者: 楊育昇| 學/職號: 955005...... 認識身心障礙(期末考) 考生人數 48 人

\_ @ 🛛

| 學年 104 ▼<br>學期1 ▼ 查詢<br>最低分: 63.00, 最<br>平均繳卷時間: 35                                                         | 考試科目認識身<br>學號(姓名104<br>結合分: 93.00,平均<br>5.23 分, 選擇題先                                     | h心障礙(期末考)<br>(黃`方)<br>9値: 79.45, 標準浸<br>3成平均時間: 31.7  | ▼<br>▼<br>套: 7.19<br>79 分                         | 考試各項內 <sup>3</sup><br>64.75 0.00<br>選擇題 塡充題                     | 容及得分 合計:<br>0.00 64.75<br>問答題 戊績查診                                                               | 離開<br>祖題試題批閱<br>結束組題批閱 |
|----------------------------------------------------------------------------------------------------|------------------------------------------------------------------------------------------|-------------------------------------------------------|---------------------------------------------------|-----------------------------------------------------------------|--------------------------------------------------------------------------------------------------|------------------------|
| 學號<br>100<br>101<br>101<br>101<br>102<br>103<br>103<br>103<br>103<br>103<br>103<br>103<br>103<br>103<br>103 | 姓名     1.按       會算     答題       算算     2.指       陳二     2.指       及手     考生       滑鼠右鍵回 | 此鍵會將領的成績總<br>前按鈕按<br>動方式輸<br>及線上考                     | 每位考生数<br>加得到該表<br>清鼠右鍵<br>入各項考<br>試改以紙<br>新存為*.CS | 選擇題、境<br>考生總分()<br>可執行考科<br><b>式分數(</b> 針)<br>筆考生適月<br>♥2 檔     | <ul> <li>▲充題、問</li> <li>▲答案查詢</li> <li>對衝堂考</li> <li>用)</li> <li>66.75</li> <li>70.25</li> </ul> |                        |
| 104 • • • •<br>104 • • • •<br>104 • • • •<br>104 • • • •<br>104 • • • •<br>104 • • • •<br>104 • • • •       | /// ▲<br>張 =<br>江 ◎ <sup>≞</sup><br>陳<br>邱 <mark>=</mark> =<br>花                         | 04       75.25       70       75.25       79       79 | 0<br>0<br>0<br>0<br>0<br>0<br>0                   | <ul> <li>若問答</li> <li>自2位,</li> <li>[組題:</li> <li>執行</li> </ul> | 5題及配合或<br>以上老師批改<br>式題批閱]按鈕                                                                      | 填充題須<br>女,則可按<br>田並依提示 |
|                                                                                                    | 擇答案不咱                                                                                    | 日<br>第二<br>第<br>一<br>(更<br>新<br>選<br>擇<br>答案          | <b>府</b><br>(更新) <mark>選擇更新後</mark> :             | <b>重計分</b> 分數整例                                                 | 并合計                                                                                              |                        |

![](_page_55_Picture_1.jpeg)

![](_page_55_Picture_2.jpeg)

![](_page_56_Figure_0.jpeg)

![](_page_57_Figure_0.jpeg)

![](_page_57_Figure_1.jpeg)

桌面 詞 媒體櫃

2016年

星期二 下午(

🍯 🖞 🔺 🕩 🍈 📁

4263 , 34.57, 60.00, 54.55

4264, 18.49, 56.00, 93.18

-

#### 谢 試題分析頁面 | 使用者: 張志仲 | 職號: 750003 試卷數: 10 筆 / 目前在 : 4 筆

|  | O | х |
|--|---|---|
|--|---|---|

下午 02:36

2016/10/11

|   | 試卷編號 | 年度  | 學期 | 開課序號      | 科目名稱      | 考試類型 | 考試開始日期時間               | 考試時間(分 | 考選擇 | 考填充 | 考問答 |       |       |
|---|------|-----|----|-----------|-----------|------|------------------------|--------|-----|-----|-----|-------|-------|
|   | 4333 | 105 | 1  | 0183012   | 生理疾病職能治療學 | 平時考1 | 2016/10/21下午12:00:00   | 30     | 1   | 1   | 1   |       | ~~ ~~ |
|   | 3194 | 104 | 2  | 2762372   | test      | 平時考1 | 2016/3/7 上午 03:58:44   | 30     | 1   | 1   | 1   | 答題分布* | 答對率排序 |
| Þ | 2192 | 104 | 1  | 0183012   | 生理疾病職能治療學 | 期末考  | 2016/1/14 上午 10:35:00  | 60     | 1   | 1   | 0   |       |       |
|   | 2189 | 104 | 1  | 528111245 | 電腦測驗練習    | 練習1  | 2016/1/7 上午 09:20:00   | 30     | 1   | 1   | 1   | 成績分布* | 成績排序  |
|   | 2180 | 104 | 1  | 0183012   | 生理疾病職能治療學 | 練習2  | 2015/12/10 上午 10:00:00 | 60     | 1   | 1   | 1   |       |       |

![](_page_58_Figure_3.jpeg)

桌面 肩 媒體櫃

| 🛞 試題分析頁面   使用 | 者: 張志仲  職號: 75000 | 3 試卷數:10 筆 / 目前在:4 筆                                    |              |
|---------------|-------------------|---------------------------------------------------------|--------------|
| 查詢            | 分析資料              |                                                         | 關閉           |
| 修課人數: 44 人 🔺  | 姓名:張佳真 學          | 號: 102018012                                            |              |
| 100006032     | 科目: 生理疾病職員        | *************************************                   |              |
| 100009015     | 瀏覽試題次數:55         | 有效答題(選擇題)總時間: 33.26 分, 平均每題有效答題時間: 36.29 秒 選擇題成績: 42.00 |              |
| 100020059     | 答對題數瀏覽: 30        | 次, 答對每題平均時間: 33.49 秒, 答錯題數瀏覽: 25 次, 答錯題每題平均時間: 39.64 秒  |              |
| 100020065     |                   |                                                         | =            |
| 101018002     |                   | 間(秒), 答案, 回答, 對錯                                        |              |
| 102004049     | ===========       |                                                         |              |
| 102009011     | 4261 , 57.14, C   | с,с,о                                                   |              |
| 102018001     | 4262 , 52.59, C   | с, с, о                                                 |              |
| 102018003     | 4263 , 42.84, D   | ), В, Х                                                 |              |
| 102018005     | 4264, 30.41, D    | ), , X                                                  |              |
| 102018006     | 4264 , 5.79, D    | , , X                                                   |              |
| 102018007     | 4265 , 59.00, A   | х, , Х                                                  |              |
| 102018008     | 4266 , 14.68, D   | ), А, Х                                                 |              |
| 102018009     | 4267 , 10.41, C   | ), D, O                                                 |              |
| 102018010     | 4268 , 69.44, B   | , D , X                                                 |              |
| 102018011     | 4269 , 55.07, C   | с, , X                                                  |              |
| 102018012     | 4270 , 53.81, C   | С,С,О                                                   |              |
| 102018013     | 4270 , 12.78, 0   | С,С,О                                                   |              |
| 102018014     | 4271 , 20.14, A   | , А, О                                                  |              |
| 102018016     | 4272 , 38.60, A   | , с, Х                                                  | -            |
| 102018018 -   |                   |                                                         |              |
| 102018019     | ) –               |                                                         | A 11         |
| 102018020     | 1 弦               | 5%治疫管生谷鋇時間分析,可了解個別學/                                    | <b>+</b>     |
| 102018022     |                   |                                                         | - <u>-</u> - |
| 102018023     | 石                 | - 谷題時對試題的反應時間與答題結果                                      |              |
| 102018024     |                   | - 「 ~ ~ ~ ~ ~ ~ ~ ~ ~ ~ ~ ~ ~ ~ ~ ~ ~ ~                 |              |
| 102018028     |                   |                                                         |              |
| 102018031     |                   |                                                         |              |
| 102018032     |                   |                                                         | -            |
| 102018033     | -                 |                                                         |              |
| X1134         |                   |                                                         | 顯示桌面         |
|               |                   | 🚞 🔽 🧑 🔞 💦 🚮 🚛 🗒 煤體植 🦥 🚔 🗣 👍 🗂                           | 下午 02:37     |
|               |                   |                                                         | 2016/10/11   |

![](_page_60_Figure_0.jpeg)

<

| 其它電腦測驗系統功能說明                                                                                                    |                                                                                                    |                                                                                                    |                                                                                                    |  |  |  |  |
|----------------------------------------------------------------------------------------------------|----------------------------------------------------------------------------------------------------|----------------------------------------------------------------------------------------------------|----------------------------------------------------------------------------------------------------|--|--|--|--|
| 試卷設定                                                                                                    |                                                                                                    |                                                                                                    |                                                                                                    |  |  |  |  |
| <ul> <li>■ 試卷設定頁面   使用者: 張志仲   學/職號: 750003</li> <li>▲ ▲ ↓ ↓</li> <li>共有 10 筆資料/目前在 1 筆!</li> </ul>                                                                                                    |                                                                                                    | - □ ×<br>排序 考試日期 → 離開                                                                                                    | <b>1.</b> 改變題卷考試時間<br>2 列印紙本試題                                                                                                    |  |  |  |  |
| 試卷編號 開課序號 學年 學期 考試類型 課程名稱          1149       0183012       104       1 期中考       生理疾病職能治療學         1160       0183012       104       1 練習1       生理疾病職能治療學         1100       0183012       104       1 練習1       生理疾病職能治療學         2180       0183012       104       1 練習2       生理疾病職能治療學         2189       528111245       104       1 練習1       電腦測驗練習         2192       0183012       104       1 期末考       電腦測驗練習         2192       0183012       104       1 無習1       電腦測驗練習         2192       0183012       104       1 期末考       生理疾病職能治療學         3194       2762372       104       2 平時考1       test         1146       191863960       104       2 Block1       Foot Deformity         4334       5691002       105       1 Block1       研究統計方法論(一)         4333       0183012       105       1 平時考1       生理疾病職能治療學 | 考試時段開放舌 考試時2015/12/5 下午 08:48:24002015/12/7 下午 04:18:25032015/12/8 下午 05:25:25032015/12/10 上午 10:00:00032016/1/7 上午 09:20:00032016/1/4 上午 10:35:00032016/9/33 上午 11:56:22032016/10/21 下午 12:00:0013 | 特闘(分)教師姓名考選擇考揉死考問答i60張志仲1111130張志仲100660張志仲111130張志仲111160張志仲111160張志仲111170張志仲111130張志仲111130張志仲1111                                                                                                    | <ul> <li>(利用 Word印出),</li> <li>及試卷答案</li> <li>3.查閱考生出席</li> <li>考試狀態</li> <li>4.檢視、修改試卷各</li> <li>題型之內容</li> <li>5.提供試務解碼</li> <li>用於解除考試當</li> <li>下對重複學生之</li> </ul> |  |  |  |  |
| <ul> <li></li></ul>                                                                                                    | ■ 2016/10/11 🔍 下午 04:03:56 🚊<br>② PS 💓 桌面 篇 煤體                                                                                                    | 修改考試時間<br>試務解碼<br>20655218<br>20655218<br>1000<br>1000<br>100<br>1000<br>1000<br>1 | 登入限制、以及對<br>個別學生延長考試<br>時間                                                                                                    |  |  |  |  |